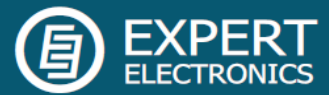

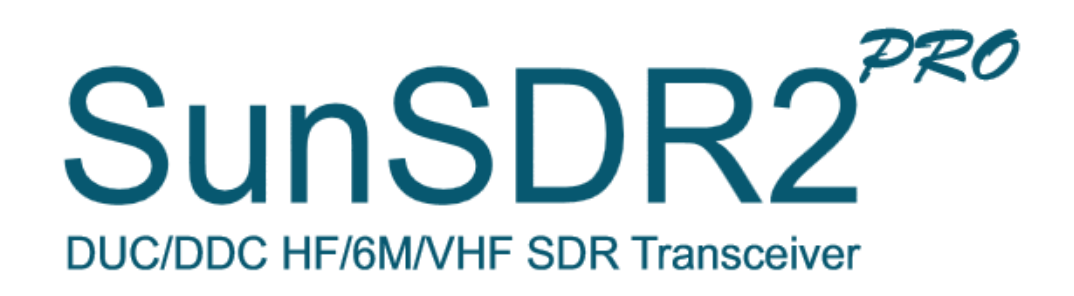

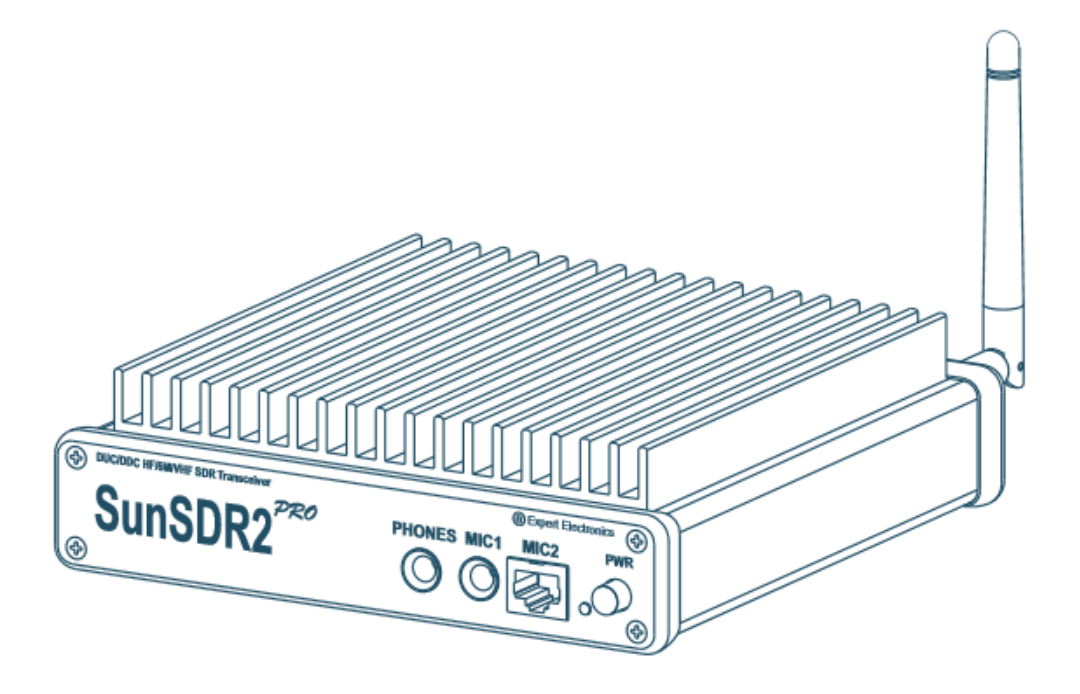

# **Benutzeranleitung**

Softwarestand: ExpertSDR3 V 1.0.5 beta

letzte Änderung: 09.11.2023

## Inhaltsverzeichnis

#### **Inbetriebnahme**

<u>Erste Schritte</u> <u>Einstellung der IP-Adresse</u> <u>Software starten</u>

#### **Bedienung**

<u>Übersicht</u> <u>Bedienelemente</u> <u>Spektrum</u> <u>Frequenzeinstellung</u> <u>Filtereinstellung</u> <u>Notchfilter</u> <u>Zweitempfänger</u> <u>Bandscope</u>

#### **Einstellungen**

Bandmanager Transverter Mikrofon Sound RX-Prozessor TX-Prozessor Allgemeines Programmstart Display Sonstiges

#### Erweitert

TCI RadioSpot RadioMacros RadioSync Expert Sync VSPE VAC SDC

#### Digi-Modes

<u>Fldigi</u> JTDX

#### Remotebetrieb

Vorbereitung Remote Login

#### Anschlüsse

Vorderseite Rückseite

#### **Anhang**

<u>Technische Daten</u> <u>Blockdiagramm</u> <u>Rücksetzen auf Werkszustand</u> <u>Konflikte mit der Portbelegung</u> <u>Ändern der IP-Adresse</u> <u>Sonstige Informationen</u>

## Inbetriebnahme

### **Erste Schritte**

Zunächst die aktuelle Version von <u>ExpertSDR3</u> herunterladen und auf dem PC installieren. Hierbei auch die entsprechenden "Release Notes" beachten. Die zugehörige Dokumentation kann dort ebenfalls heruntergeladen werden.

Folgende Verzeichnisse werden standardmäßig verwendet:Program:C:\Program Files\ExpertElectronics.Benutzerdaten:C:\Users\....\AppData\Local\Expert Electronics\ExpertSDR3Aufnahmen:C:\Users\....\Dokumente

Für die Inbetriebnahme sind mindestens die Spannungsversorgung (max. 15V) und eine Ethernet-Verbindung erforderlich. Beide Kabel werden mitgeliefert. Alle weiteren Anschlüsse können später hergestellt werden.

Hinweis: Ab Version 0.12.0 gilt es neue Firmware, sie ist nicht mehr kompatible zu ExpertSDR2!

#### Einstellung der IP-Adresse

SunSDR2 über LAN mit dem PC verbinden, TRX noch nicht einschalten!

Der TRX hat ab Werk die Adresse **192.168.16.200**, daher muss die IP-Adresse der verwendeten Netzwerkkarte passend eingestellt werden, z.B. auf **192.168.16.1** 

| O IP-Adresse automatisch beziehen |               |
|-----------------------------------|---------------|
| • Folgende IP-Adresse verwenden:  |               |
| IP-Adresse:                       | 192.168.16.1  |
| Subnetzmaske:                     | 255.255.255.0 |
| Standardgateway:                  |               |

Bleibt der TRX direkt angeschlossen, sind keine weiteren Einstellungen erforderlich.

Bei Betrieb in einem Netzwerk muss evtl. die Subnetzmaske angepasst werden, siehe: Ändern der IP-Adresse

Dann den TRX einschalten (PWR Schalter) und warten bis die grüne PWR-Led dauernd leuchtet, anschließend die <u>Software starten</u>.

### Software starten

Mit dem Start von ExpertSDR3 erscheint zunächst der Expert-Gerätemanager. Hier werden alle im Netzwerk verfügbaren Geräte aufgelistet.

Bei Bedarf kann hier die Firmware der entsprechenden Geräte aktualisiert werden. Aktuell ist die Version 86.8

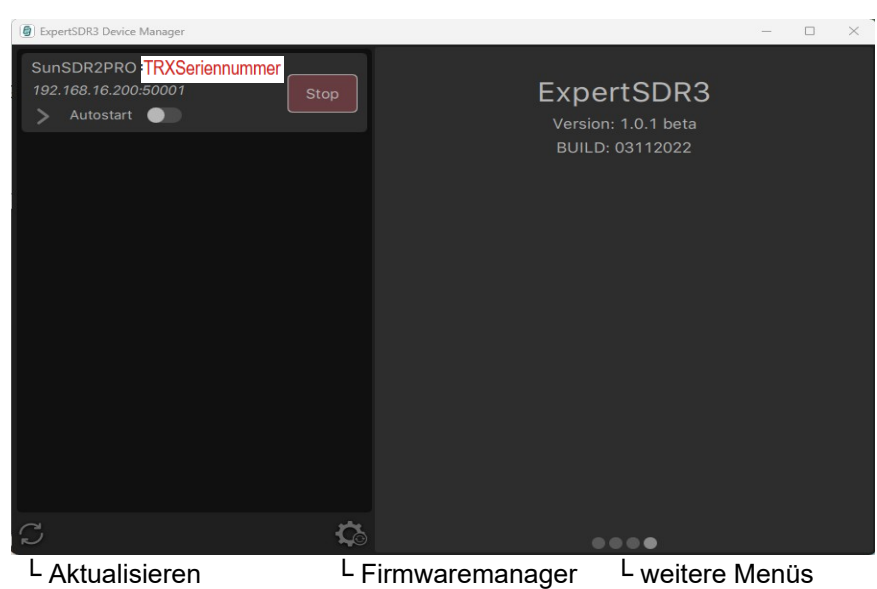

Das Gerät auswählen mit Start.

Falls "Autostart" gewählt, startet die Bedienkonsole direkt, sonst mit odas Gerät einschalten.

#### Hinweise:

- Nach dem Start der Bedienkonsole kann der Gerätemanager auf die Taskleiste (-) oder in die Systemliste (**x**) gelegt werden.
- Will man später ohne den Gerätemanager arbeiten, kann der Transceiver auch mit folgender Verknüpfung direkt gestartet werden:

C:\Installationsordner\SdrApplication.exe --serial=TRXSeriennummer --autostart=false -graphics=DirectX

## Bedienung

### Bedienkonsole

| Ċ             |                               | B.M XVTR 0 dB Volum                             | e —— 🌒 — 📣 Mol       | nitor — 🔵 — 🖸    |                            | 🗏 🔷 🛛 i 🗖                              |
|---------------|-------------------------------|-------------------------------------------------|----------------------|------------------|----------------------------|----------------------------------------|
| ТХ            | TUNE                          | DX 🔄 🔌 Break.In S                               | QL SPLIT 00 G+       | 160M 80M 60M     | 40M 30M 20M 17M 15M        | 12M 10M 6M 2M                          |
|               |                               | M LSB USB CW NFM                                | DIGL DIGU WFM        | Agc —            | Drive — Tune —             |                                        |
| -80.8 d<br>S8 | Bm -100 -30<br>S1 S3 S5 S7 S9 | -60, -40, -20, 0, RX.A2<br>+20, +40, +60, TX.A2 | <b>@</b> * • • 003.7 | 03.000 📪 🔤       |                            | tx 003.683.250<br>sub a > b b > a swap |
| RIT           | XIT Step: 50 Hz               | AGC: NORM                                       | NB BIN NR ANG        | ANF APF NF NF+   | 2.2                        | K 2.5K 2.7K 3.0K USER                  |
| -20.0         | 80M                           |                                                 |                      | A: 3.703.000 MHz |                            |                                        |
| -40.0         |                               |                                                 |                      |                  |                            |                                        |
| -60.0         |                               |                                                 |                      |                  |                            |                                        |
| -80.0         |                               |                                                 |                      |                  |                            |                                        |
| -100.0        | And Marchand                  | Annerson                                        | And Walnum man       | mounderbarren    | M. M. Marine Marine Marine | an and the second the second           |
| dBm           |                               |                                                 |                      |                  |                            |                                        |
| 325           |                               | 3.650 3.                                        | 675 3.70             | e <b></b> 3.7    | 25 3.750                   | • MHz                                  |
|               |                               |                                                 | 開閉                   |                  |                            |                                        |
|               |                               |                                                 |                      |                  |                            |                                        |
|               |                               |                                                 |                      |                  |                            |                                        |
| <b>F</b>      |                               |                                                 |                      |                  |                            |                                        |
| 156 kH        | Iz 🖉 🕦 🎇                      | ↓ 29.0 C° U: 13.7V I: 1.03A                     |                      | O TCI E.         | Sync 🛄 0% 🗩 110% LOC 10    | :19:11 Saturday 24.12.2022             |

Die Benutzeroberfläche (GUI) ist weitestgehend frei einstellbar, Größe und Aufteilung können mit der Maus geändert werden. Je nach gewählter Betriebsart werden die dazu erforderlichen Bedienelemente eingeblendet. Beenden der Bedienkonsole direkt mit Alt-F4 (X) oder mit **Stop** im Gerätemanager. Erneuter Start erfolgt wieder über den Gerätemanager.

#### Bedienelemente

Die Bedienung erfolgt durch Linksklick, Parameter ggf. durch Rechtsklick (roter Text). Die Elemente zeigen bei "Maus über" entsprechende Hinweise.

| Ċ                                                                                                    | RX2                                                                                      | BS                                                                                                    | B.M                                                                                                   | XVTR                                                         | 0 dB                            | Volume ——             |    | Monitor <del>—</del> | _●Ω                           |                |
|----------------------------------------------------------------------------------------------------|------------------------------------------------------------------------------------------|----------------------------------------------------------------------------------------------------|----------------------------------------------------------------------------------------------------|--------------------------------------------------------------|---------------------------------|-----------------------|----|----------------------|-------------------------------|----------------|
| 01                                                                                                    | 02                                                                                       | 03                                                                                                    | 04                                                                                                    | 05                                                           | 06                              | 07                    | 08 | 09                   | 10                            | 11 12 13 14 15 |
| 01<br>110<br>02<br>03<br>04<br>04<br>04<br>04<br>05<br>04<br>05<br>05<br>05<br>05<br>05<br>05<br>05<br>05<br>05<br>05 | 02<br>nke M<br>1 E<br>2 Z<br>3 B<br>4 B<br>5 T<br>6 A<br>7 L<br>8 A<br>9 M<br>0 M<br>1 S | 03<br>in/Au<br>weite<br>andn<br>ands<br>ransv<br>bsch<br>autst<br>lles s<br>lithör<br>lithör<br>tatio | 04<br>stast<br>IS<br>empf<br>nana<br>scope<br>verte<br>verte<br>verte<br>stum<br>lauts<br>ren<br>nssp | 05<br><u>ager</u><br><u>ager</u><br>her (-<br>m sc<br>stärke | 06<br>er<br>-20 -<br>halte<br>e | 07<br>10 0 +10)<br>en | 08 | 09                   | 10<br><u>rechte Maustaste</u> | 11 12 13 14 15 |
| 1:<br>1:<br>14<br>1:                                                                                                  | 2 B<br>3 <u>E</u><br>4 S<br>5 V                                                          | edier<br>inste<br>oftwa<br>ollbil                                                                     | nelei<br>Ilung<br>are li<br>d                                                                         | ment<br><mark>gen</mark><br>nform                            | e spi<br>natio                  | reizen<br>n           |    |                      |                               |                |
|                                                                                                    |                                                                                          |                                                                                                    |                                                                                                    |                                                              |                                 |                       |    |                      |                               |                |

| ТХ             | TUNE     | ]                 | VOX         | -0<br>0<br>0- | ¥2    | Break.In      | SQL       | SPLIT | 00           | œ    | 160M 80M 60M 40M 30M 20M 17M 15M 12M 10M 6M 2M |
|----------------|----------|-------------------|-------------|---------------|-------|---------------|-----------|-------|--------------|------|------------------------------------------------|
| 21             | 22       |                   | 23          | 24            | 25    | 26            | 27        | 28    | 29           | 30   | 31                                             |
| <u>li</u><br>2 | nke<br>1 | <u>е Ма</u><br>ТХ | ista        | <u>ste</u>    |       |               |           |       |              |      | rechte Maustaste                               |
| 2<br>2         | 2<br>3   | Tune<br>VOX       | •           |               |       |               |           |       |              |      |                                                |
| 2              | 4        | Audio             | <u>p-Mi</u> | <u>xer</u>    |       |               |           |       |              |      |                                                |
| 2              | 5        | Emp               | fäng        | er s          | tum   | m sch         | alte      | n     |              |      |                                                |
| 2              | 6        | <u>Brea</u>       | <u>k In</u> |               |       |               |           |       |              |      | Einstellung für CW                             |
| 2              | 7        | SQL               | (nur        | für           | Pho   | onie)         |           |       |              |      |                                                |
| 2              | 8        | <u>SPLI</u>       | T           |               |       |               |           |       |              |      | Einstellung der Shift                          |
| 2              | 9        | <u>RX1</u>        | aufz        | <u>eich</u>   | ner   | <u>1 (mp3</u> | <u>3)</u> |       |              |      |                                                |
| 3              | 0        | <u>RX1</u>        | aus         | gebe          | en (i | über S        | Sour      | idka  | r <u>te)</u> |      |                                                |
| 3              | 1        | Banc              | lwał        | ıl (5         | Sta   | pelspe        | eich      | er pr | o Ba         | and) | )                                              |

|      | AM LSB USB CW NFM DIGL DIGU WFM      | Agc Drive Tune Mic.2            |
|------|--------------------------------------|---------------------------------|
| 31 3 | 2 33                                 | 34 35 36 37                     |
| lir  | ke Maustaste                         | rechte Maustaste                |
| 31   | Aufnahme                             |                                 |
| 32   | Wiedergabe mit TX                    | Wiedergabe ohne TX              |
| 33   |                                      | Automotile un d. C/NL Collegent |
| 34   | RF-verstarkung                       | Automatik und S/N Sollwert      |
| 35   | Sendeleistung                        |                                 |
| 36   | Abstimmleistung, siehe <u>Sender</u> |                                 |
| 37   | Mikrofonverstärkung                  | Mikrofonauswahl                 |
|      |                                      |                                 |

| -77.8 dBr            | 1 S3 S1 S2 S9 +20 +40 +60                                  | • RX.A2              | ⓓ ∢ ≎ ≙ ()(     | 3.703.0   | 00 💌  | 80M   | LSB    | $\bullet \equiv \bullet$ | TX      | 003.683.250 |
|----------------------|------------------------------------------------------------|----------------------|-----------------|-----------|-------|-------|--------|--------------------------|---------|-------------|
|                      | 41 42                                                      | 43                   | 44 45 46 47     | 48        | 49    | 50    | 51     | 52                       | 53      | 54          |
| lin                  | ke Maustaste                                               |                      |                 |           | recht | te Ma | usta   | ste                      |         |             |
| 41                   | Squlech Anspred                                            | hschwe               | lle             |           |       |       |        |                          |         |             |
| 42                   | S-Meter mit Peal                                           | k und RM             | /IS Anzeige     |           | Mic / | Powe  | er / a | naloges                  | S-Meter |             |
| 43                   | Antennenauswał                                             | nl (wie in           | n Bandmanag     | ger)      |       |       |        | -                        |         |             |
| 44                   | I/Q Recorder, sie                                          | he <mark>Sons</mark> | <u>stiges</u>   |           |       |       |        |                          |         |             |
| 45                   | Alle Spots lösche                                          | en                   |                 |           |       |       |        |                          |         |             |
| 46                   | Frequenz & Betri                                           | ebsart s             | <u>peichern</u> |           |       |       |        |                          |         |             |
| 47                   | VFO-A verriegelr                                           | ו                    |                 |           |       |       |        |                          |         |             |
| 48                   | VFO-A Frequenz                                             | anzeige              |                 |           |       |       |        |                          |         |             |
| 49                   | VFO-A aktiv & N                                            | r. des St            | apelspeicher    | S         |       |       |        |                          |         |             |
| 50                   | Bandwahl                                                   |                      |                 |           | Stape | elspe | icher  | wählen                   | (1- 5)  |             |
| 51                   | Mode                                                       |                      |                 |           |       |       |        |                          |         |             |
| 52                   | VFO-A Historie                                             |                      |                 |           |       |       |        |                          |         |             |
| 53                   | VFO-B aktiv                                                |                      |                 |           |       |       |        |                          |         |             |
| 54                   | VFO-B Frequenz                                             | anzeige              |                 |           |       |       |        |                          |         |             |
|                      |                                                            |                      |                 |           |       |       |        |                          |         |             |
| analo                | ges S-Meter                                                |                      |                 |           |       |       |        |                          |         |             |
| -80.4 dBm<br>S8 S1 : | -100 -10 -60 -40 -20 0 RX./<br>3 S5 S7 S9 +20 +40 +60 TX./ | 42 😧 🖈               | -76.6 dBm       | -100 -    | - 18  | 60    | -40    | -20                      | 0       |             |
| Mic met              | er RX1 5 7 9+10+                                           | 8                    |                 | ┿┿┿       | ╡┝╧┷┿ |       |        |                          |         |             |
| Power i              | neter S 5 3 10 20 10 50                                    | 3.                   | S8 S1           | S3 S5 \$7 | 7 IS9 | +20   | +4     | 0 +60                    |         |             |
| Show S               | -Meter PWR 1.5 -20 -10 0                                   | 200                  |                 |           |       |       |        |                          |         |             |

003.692.000 80M LSB

Der Sqelch arbeitet feldstärkeabhängig, Der gelbe Marker ist die Ansprechschwelle, Änderung durch Verschiebung mit der Maus. Das SWR wir nur bis 60MHz angezeigt.

| RIT | XIT  | Step: 50 Hz                   | AGC: NORM     | NB           | BIN   | NR   | ANC | ANF | APF | NF                                      |                | 2.5K 2.7K 3.0K 3.3K USER |  |  |  |
|-----|------|-------------------------------|---------------|--------------|-------|------|-----|-----|-----|-----------------------------------------|----------------|--------------------------|--|--|--|
| 61  | 62   | 63                            | 64            | 65           | 66    | 67   | 68  | 69  | 70  | 71                                      | 72             | 73                       |  |  |  |
|     |      |                               |               |              |       |      |     |     |     |                                         |                |                          |  |  |  |
| Į   | link | <u>e Mausta</u>               | <u>aste</u>   |              |       |      |     |     | re  | <u>cht</u>                              | te Maustast    | <u>e</u>                 |  |  |  |
| (   | 61   | RIT                           |               |              |       |      |     |     | R   | IT C                                    | Offset         |                          |  |  |  |
| (   | 62   | XIT                           |               |              |       |      |     |     | X   | IT C                                    | Offset         |                          |  |  |  |
| (   | 63   | Step Frequenzschritte Mausrad |               |              |       |      |     |     |     |                                         |                |                          |  |  |  |
| (   | 64   | AGC Re                        | egelung norr  | nal/schnell  |       |      |     |     | R   | ege                                     | lung Ein/Au    | S                        |  |  |  |
| (   | 65   | NB Nois                       | se Blanker (I | mpulsstöru   | nger  | ו)   |     |     | S   | Sollwert für Schwelle und Pulsbreite ++ |                |                          |  |  |  |
| (   | 66   | BIN Bin                       | eurales Filte | r (räumliche | es H  | örei | n)  |     |     |                                         |                |                          |  |  |  |
| (   | 67   | NR Nois                       | se Reductior  | ı (Rauschur  | ntero | lrüc | kun | g)  | Q   | uali                                    | tät ♦♦         |                          |  |  |  |
| (   | 68   | ANC AL                        | Itomatische   | Störunterdr  | ücku  | Ing  |     | - / | A   | usw                                     | ahl des Reg    | eleingriffs              |  |  |  |
| (   | 69   | ANF Au                        | tomatisches   | Notchfilter  |       | -    |     |     | Q   | uali                                    | tät (Filterbre | ite) ♦♦                  |  |  |  |
| -   | 70   | APF Au                        | dio Peak Filt | er           |       |      |     |     | F   | requ                                    | uenz, Verstä   | rkung, Qualität ♦♦       |  |  |  |
|     | 74   |                               |               |              |       |      |     |     |     |                                         | -              | <b>U</b> ,               |  |  |  |

- 71 NF <u>Notchfilter</u> Ein/Aus
  72 NF+ Notchfilter hinzufügen
  73 RX-Filter, siehe <u>RX-Prozessor</u> und <u>USER-Filter</u>

♦♦ Rechtsklick auf den Wert = Grundeinstellung

|                |      |        |     |    |     |    |      |        |     | IC ANF   | APF | NF     |   |
|----------------|------|--------|-----|----|-----|----|------|--------|-----|----------|-----|--------|---|
| NB NF NF+      |      |        |     |    |     |    | 1    |        |     | Frequenc | y   | 850 H; | z |
| Threshold ———— | BIN  | NR     | ANC | IR | ANC | AN | ANC  | ANF    | APF | Gain     |     | 20 dB  |   |
| Pulse width -  | Qual | ity 35 |     | Α  | В   | С  | Qual | ity 33 |     | Quality  |     | 1,0    |   |

| 156 kHz           | Ĉ           | 0             | *              | 30.5               | 5 C° U: 1  | 13.7V | I: 0.90A |          |                              |                    | $\left[ \right]$ | TCI               | E.Sync     | 9% | €)<br>110% ι |  |
|-------------------|-------------|---------------|----------------|--------------------|------------|-------|----------|----------|------------------------------|--------------------|------------------|-------------------|------------|----|--------------|--|
| 81                | 82          | 83            | 84             | 85                 | 8          | 6     | 87       |          |                              |                    | 88               | 89                | 90         | 91 | 92           |  |
| <u>link</u><br>81 | <u>e Ma</u> | ausi<br>erai  | taste<br>Iflös | <u>)</u><br>Una di | es Sne     | ktru  | ms (39   | -312kHz) | <u>rechte</u>                | e Mau              | stast            | te                |            |    |              |  |
| 82<br>83          | Bei<br>Hai  | reits<br>rdwa | chaf<br>are l  | t<br>nfo           | oo opc     |       | 110 (00  | 0121012) | Filter,                      | VHF-L              | _NA,             | Ext. I            | Referen    | Z  |              |  |
| 84<br>85          | Vei<br>PA   | ntila<br>Ter  | tor            | atur               |            |       |          |          | Start Stop Temperaturbereich |                    |                  |                   |            |    |              |  |
| 86<br>87          | Bet         | trieb         | sspa           | annun              | g          |       |          |          | onionalarig of i             |                    |                  |                   |            |    |              |  |
| 88<br>89          | Sou         | undo<br>I-Se  | gerä<br>gerä   | t Ein/A<br>Ein/A   | Aus<br>.us |       |          |          | Ein-Au<br>Einste             | usgabe<br>ellung f | egerä<br>für Po  | at wäł<br>ort / L | nlen<br>og |    |              |  |
| 90                | Ge          | räte          | syn            | chroni             | isieren    |       |          |          | Auswa                        | ahl                |                  |                   | 0          |    |              |  |
| 91<br>92          | Ska         | alier         | usia:<br>ung   | der B              | ediene     | lem   | ente     |          |                              |                    |                  |                   |            |    |              |  |
|                   |             |               |                |                    |            |       |          |          |                              |                    |                  |                   |            |    |              |  |

### Spektrum

Je nach Position wird der Mauszeiger zur Hand, damit können dann folgende Einstellungen vorgenommen werden:

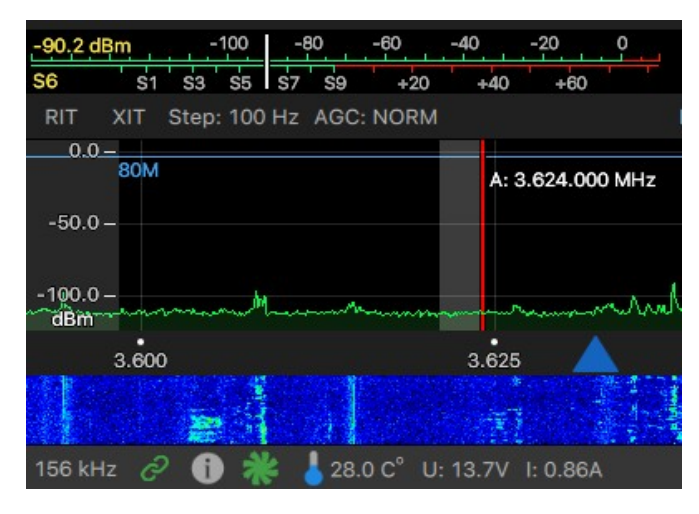

#### Levelskala (dBm)

positionieren: linke Maustaste skalieren: rechte Maustaste RX und TX werden separat eingestellt

#### Frequenzskala

skalieren: rechten Maustaste Wasserfall: linke Maustaste

**Zoom-Mittelpunkt** (blaue Marke) positionieren mit der linken Maustaste. Ein Mausrad-Klick verschiebt Mittelpunkt in Richtung Cursor (Hand). Ein linker Doppelklick verschiebt den Mittelpunkt an die Klick-Position.

### Frequenzeinstellung

Die Einstellung ist auf verschieden Arten möglich:

- Anfassen und verschieben des Filters mit der linken Maustaste, mit der rechten Maustaste wird alles gemeinsam verschoben.
- Mit dem Fadenkreuz in das Spektrum klicken.
- Mit der rechten Maustaste das Spektrum zum Filter schieben, gilt nur für den gewählten VFO, der andere bleibt fest eingestellt er wird also mit dem Spektrum verschoben.
- Dem Mauszeiger über die Frequenzanzeige halten (hoovern) und die entsprechende Stelle mit dem Mausrad oder mit linker/rechter Maustaste auf/ab verstellen.

 $\bullet \equiv \bullet$ 

- Mit der VFO-A Historie
- Mit dem Stationsspeicher
- Mit sub wird der VFO-B aktiviert, mit wird zwischen VFO-A oder -B gewechselt, der aktive VFO erhält eine rote Zero-Beat Linie.

### Filtereinstellung

Je nach Betriebsart stehen voreinstellbare Filtersätze zur Verfügung,siehe <u>RX-Prozessor</u> Zusätzlich können mit der Maus beliebige Filterbreiten durch "Anfassen" des Filterrandes eingestellt werden. Diese Einstellung wird im **USER**-Filter gespeichert.

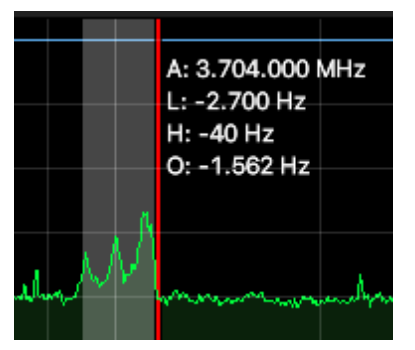

Mauszeiger über dem Filter zeigt die aktuelle Einstellung.

### Notchfilter

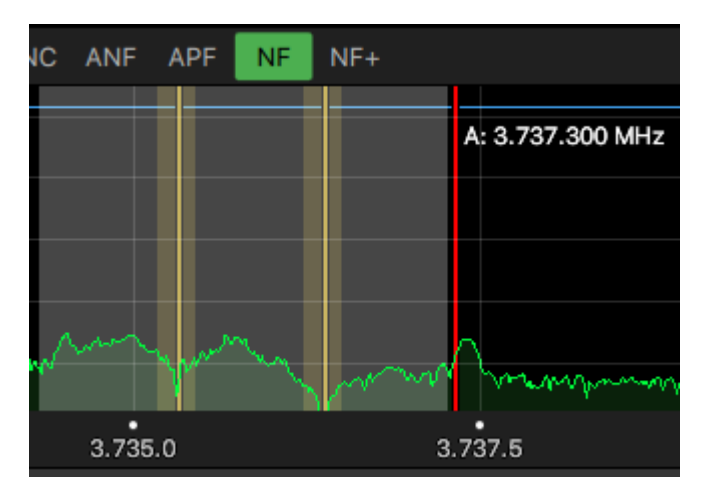

Mit **NF+** können bis zu 8 variable Notch-Filter hinzugefügt werden. Position und Breite der Notchfilter werden mit der linken Maustaste eingestellt, funktioniert wie beim RX-Filter.

Löschen eines Filters mit Doppelklick links oder mit Mausradklick auf das Filter.

### Zweitempfänger

Wird mit RX2 aktiviert, Rechtsklick auf RX2 ändert die Anordnung.

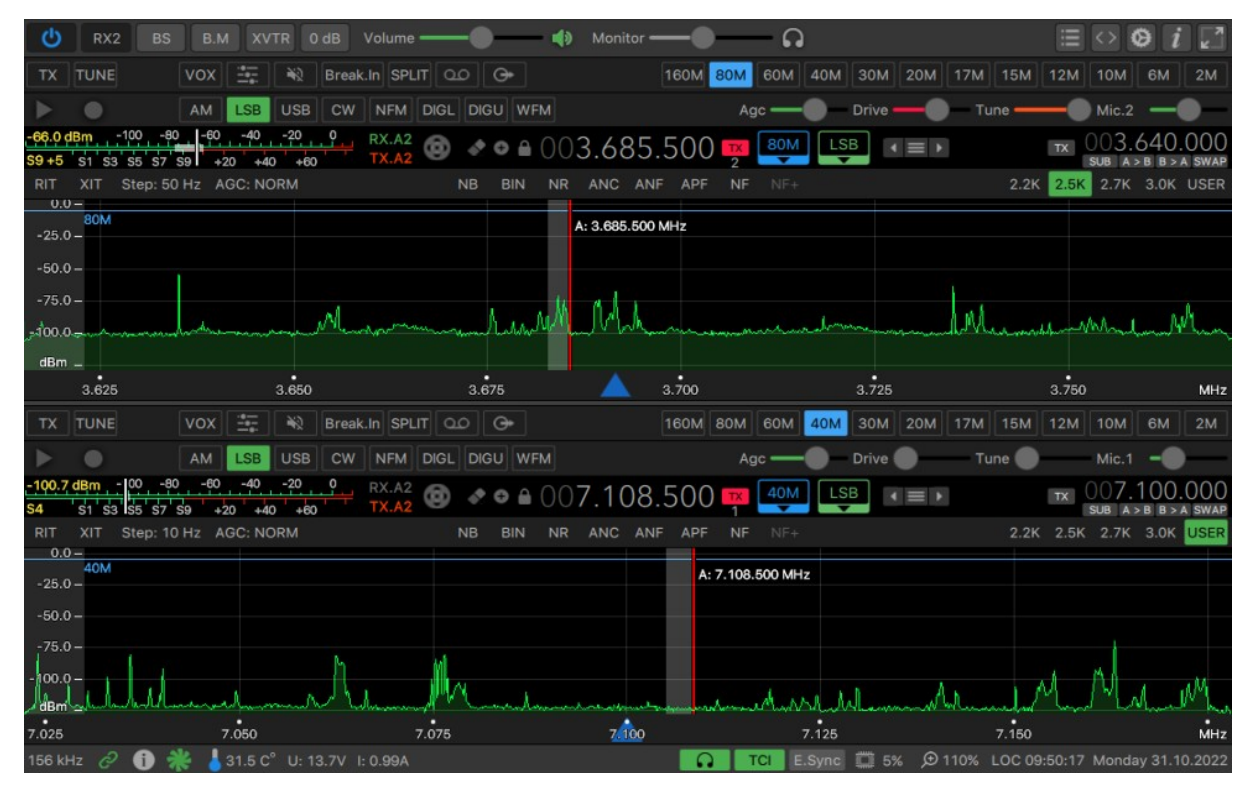

Die Audiopegel der verschieden Filter werden mit den Audio-Mixern nach Wunsch eingestellt. Die Frequenzverstellung ist wie beim Hauptempfänger.

### Bandscope

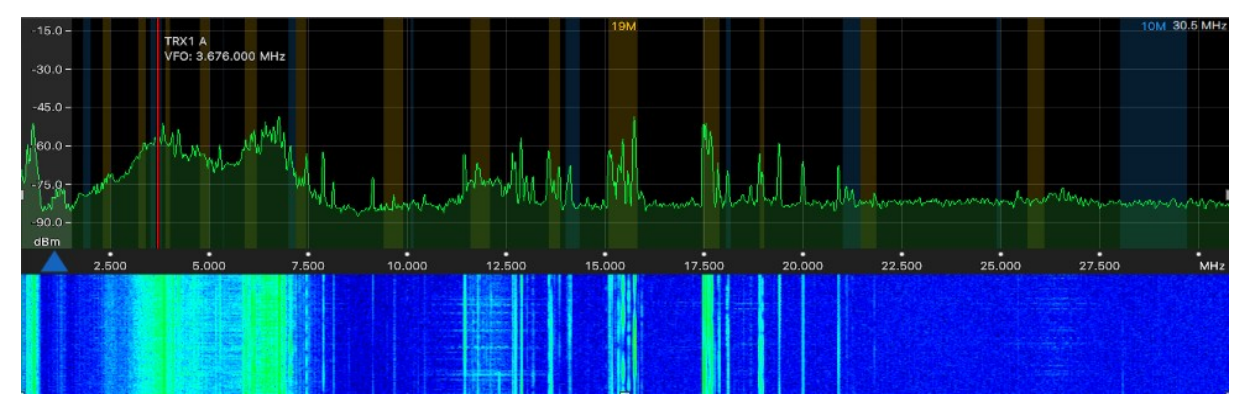

Übersicht der Bandbelegung, Bedienung funktioniert wie im Spektrum. Der blaue Bereich stellt die Amateurfunk- ,der gelbe Bereich die Rundfunk-Bänder dar.

### **CW Break In**

| Break.In       | €      |
|----------------|--------|
| Macros speed   | 30 wpm |
| Macros delay   | 10 ms  |
| Speed          | 30 wpm |
| Break in       | 100 ms |
| Ptt-CW delay   | 0 ms   |
| Pitch          | 700 Hz |
| Dot            | 100 %  |
| Dash           | 300 %  |
| Dash-Dot pause | 100 %  |
| Pause          | 300 %  |
| Ramp           | 7 ms   |
| lambic         |        |
| Reverse paddle |        |
| Туре В         |        |

Geschwindigkeit der TCI CW-Makros TX Verzögerung der TCI CW-Makros Sendegeschwindigkeit TX Abfallverzögerung TX Einschaltverzögerung CW Tonfrequenz Punktlänge Strichlänge Punkt-Strich Zeichenpause Wortpause Flankensteilheit Punkt-Strich Automatik Punkt-Strich vertauschen

### Split

| k.ln SPLIT 00 G+                  | 160M 80M 60M     | 40M 30M :  | 20M 17M 15M            | 1 12M 10M                 | 6M 2M                  |
|-----------------------------------|------------------|------------|------------------------|---------------------------|------------------------|
| N Shift 5.000 Hz                  | Agc <del>—</del> | —— Drive — | - Tune                 | Mic.2                     | -0-                    |
| <sup>RX.A2</sup> ⓓ ◆ ● ● 007.173. |                  |            | $\equiv$ $\rightarrow$ | TX 007.1                  | 78.000<br>3 b > a swap |
| NB BIN NR ANC ANF                 | APF NF NF        |            | 2.2                    | 2K 2.5K <mark>2.7K</mark> | 3.0K USER              |
| : 7.173.000 MHz B: 7.178.000 MHz  |                  | 41M        |                        |                           |                        |
|                                   |                  |            |                        |                           |                        |
|                                   |                  |            |                        |                           |                        |
| Un March Makham                   |                  | sound war  | hannether              | With Musson               | hunder                 |

Rücksetzen Splitbetrieb mit Klick auf von VFO A

### Audio Mixer

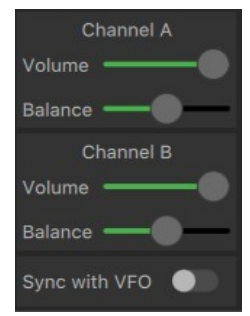

Nur aktiv wenn beide Empfänger laufen, Besonders hilfreich wenn mit Kopfhörer gearbeitet wird

Synchronisiert die Balance mit der Filterposition

### Stationsspeicher

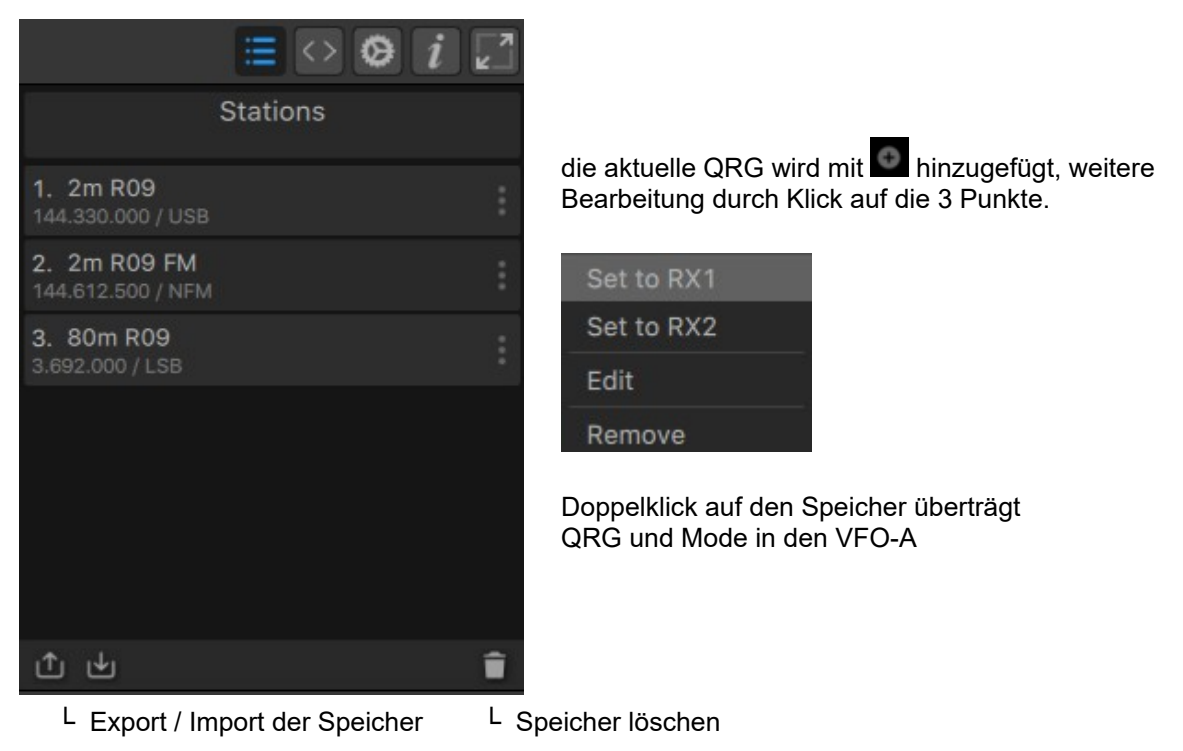

# Einstellungen

### Bandmanager

| 9 | SunSDR | 2PRO Band | Manager |                             |                             |    |               |               | _       |       |
|---|--------|-----------|---------|-----------------------------|-----------------------------|----|---------------|---------------|---------|-------|
|   |        | RX ANT    | TX ANT  | RX Ext.Ctrl.<br>1 2 3 4 5 6 | TX Ext.Ctrl.<br>1 2 3 4 5 6 | PA | Delay RX > TX | Delay TX > RX | RX gain | Power |
| • | 160M   | A2        | A2      |                             |                             |    | 20 ms         | 0 ms          | 0,0 dB  | 100 % |
| • | 80M    | A2        | A2      |                             |                             |    | 20 ms         | 0 ms          | 0,0 dB  | 100 % |
| • | 60M    | A2        | A2      |                             |                             |    | 20 ms         | 0 ms          | 0,0 dB  | 100 % |
| • | 40M    | A2        | A2      |                             |                             |    | 20 ms         | 0 ms          | 0,0 dB  | 100 % |
| • | 30M    | A2        | A2      |                             |                             |    | 20 ms         | 0 ms          | 0,0 dB  | 100 % |
| • | 20M    | A2        | A2      |                             |                             |    | 20 ms         | 0 ms          | 0,0 dB  | 100 % |
| • | 17M    | A2        | A2      |                             |                             |    | 20 ms         | 0 ms          | 0,0 dB  | 100 % |
| • | 15M    | A2        | A2      |                             |                             |    | 20 ms         | 0 ms          | 0,0 dB  | 100 % |
| • | 12M    | A2        | A2      |                             |                             |    | 20 ms         | 0 ms          | 0,0 dB  | 100 % |
| • | 10M    | A2        | A2      |                             |                             |    | 20 ms         | 0 ms          | 0,0 dB  | 100 % |
| • | 6M     | A2        | A2      |                             |                             |    | 20 ms         | 0 ms          | 0,0 dB  | 100 % |
| • | 2M     | A1        | A1      |                             |                             |    | 0 ms          | 0 ms          | 0,0 dB  | 100 % |
| • | 120M   | A2        |         |                             |                             |    |               |               | 0,0 dB  |       |
| • | 90M    | A2        |         |                             |                             |    |               |               | 0,0 dB  |       |
| • | 75M    | A2        |         |                             |                             |    |               |               | 0,0 dB  |       |

Bandabhängige Einstellung für RX- und TX-Antenne, ExtCtrl, RX- und TX-Delay, RX-Gain und der maximalen Ausgangsleistung für die Amateurfunkbänder, siehe auch die Hinweise zu **Power Cor.** im Abschnitt <u>Allgemeines.</u>

Für die anderen Bänder können RX-Antenne und RX-Gain eingestellt werden.

Die ExtCtrl-Ausgänge X1-X4 sind hier z.B. BCD-kodiert für die Bandwahl einer Yaesu Endstufe. Ausgang X5 ist frei, X6 steuert die PTT-Umschaltung (X8) auf eine 2m PA. Der Ausgang 7 ist für die Lüftersteuerung reserviert.

Alle Ausgänge sind als "Open Kollektor" ausgeführt, Details siehe Rückseite

## Transverter

| 🕒 Suns | SunSDR2PRO Transverter Manager |       |           |     |       |         |           |           |                              |                                 |               |
|--------|--------------------------------|-------|-----------|-----|-------|---------|-----------|-----------|------------------------------|---------------------------------|---------------|
|        | Button text                    |       | RX LO fr  | eq. | RX LC | ) error | TX LO fi  | req.      | TX LO error                  | Begin freq.                     | End freq.     |
| Band1  | 70cm                           | USE   | 402,000 M | Hz  | 0,000 | kHz     | 402,000 N | ۱Hz       | 0,000 kHz                    | 430,000 MHz                     | 431,000 MHz   |
| Band2  | 23cm                           | USE   | 1.190,000 | MHz | 0,000 | kHz     | 1.190,000 | MHz       | 0,000 kHz                    | 1.240,000 MHz                   | 1.241,000 MHz |
| Band3  | 13cm                           | USE   | 2.156,000 | MHz | 0,000 | kHz     | 2.156,000 | MHz       | 0,000 kHz                    | 2.300,000 MHz                   | 231,000 MHz   |
| Band4  | 5cm                            | USE   | 5.506,000 | MHz | 0,000 | kHz     | 5.506,000 | MHz       | 0,000 kHz                    | 5.650,000 MHz                   | 5.651,000 MHz |
|        |                                |       |           |     | _     |         | ×         |           |                              |                                 |               |
| 1      | RX IF                          | Т     | TX IF     |     |       | RX      | ТΧ        |           |                              |                                 |               |
| 28,00  | 00 MHz                         | 28,00 | 00 MHz    | RX  | only  | 0       | 9         | Eii<br>ve | nstellungen f<br>rschiedenen | ür den Betrieb<br>Transvertern. | von 5         |
| 50,00  | 00 MHz                         | 50,00 | 00 MHz    | RX  | only  | 0       | <b>e</b>  | Ве<br>Ar  | izeigen bei F                | RX und TX grü                   | n.            |
| 144,0  | 000 MHz                        | 144,0 | 000 MHz   | RX  | only  | 0       | 0         |           |                              |                                 |               |
| 144,0  | 000 MHz                        | 144,0 | 000 MHz   | RX  | only  | 0       | 0         |           |                              |                                 |               |

Wird **RX only** abgewäht, können im Bandmanager dan ebenfalls die Einstellungen für RX- und TX-Antenne, ExtCtrl, RX- und TX-Delay, RX-Gain und der Ausgangsleistung vorgenommen werden.

| 9 | SunSDR | 2PRO Band | l Manager |                                                                                     | _       |       | $\times$ |
|---|--------|-----------|-----------|-------------------------------------------------------------------------------------|---------|-------|----------|
|   |        | RX ANT    | TX ANT    | RX Ext.Ctrl. TX Ext.Ctrl. PA Delay RX > TX Delay TX > RX<br>1 2 3 4 5 6 1 2 3 4 5 6 | RX gain | Pow   | rer      |
| • | 13M    | A2        |           |                                                                                     | 0,0 dB  |       |          |
| • | 12M    | A2        |           |                                                                                     | 0,0 dB  |       |          |
| • | FM1    | A2        |           |                                                                                     | 0,0 dB  |       |          |
| • | FM     | A1        |           |                                                                                     | 0,0 dB  |       |          |
| • | 70cm   | A2        | A2        | 0 ms                                                                                | 0,0 dB  | 100 9 | %        |
| • | 23cm   | A2        | A2        | 0 ms                                                                                | 0,0 dB  | 100 5 | %        |
| • | 13cm   | A1        |           |                                                                                     | 0,0 dB  |       |          |
| • | 5cm    | A1        |           |                                                                                     | 0,0 dB  |       |          |
| • | 3cm    | A1        |           |                                                                                     | 0,0 dB  |       |          |

#### Mikrofon

| C  | RX2 BS        | B.M XVTR 0 dB Vo    | lume ——— 🜒 Monitor ———                                    | 6                  |
|----|---------------|---------------------|-----------------------------------------------------------|--------------------|
| Ŷ  | Boost         | C block             | Filters                                                   | Compressor         |
|    | +6 dB<br>0 dB | Time constant 10 ms | Type Frequency Quality Gain<br>Highpass 550 Hz 0,8 0,0 dB | Ratio 2,0 :1       |
| RX |               | Rotator             | Low shelf 2.500 Hz 0,8 0,0 dB                             | Threshold -40 dB   |
| ТХ | -12 dB        | Stages 18           | Notch 60 Hz 15,0 0,0 dB                                   | Clipper            |
|    |               | Erequency 200 Hz    | Peak 2.500 Hz 1,0 12,0 dB •                               | Threshold -10.0 dB |
|    | -24 dB        |                     | ● High shelf 2.000 Hz 0,8 0,0 dB ●                        |                    |
|    |               | Noise gate          |                                                           | Noise cancellation |
| -  | -36 dB        | Threshold -43 dB    |                                                           |                    |
|    |               |                     | +5dB                                                      | VOX                |
|    | -48 dB        | Preprocessing       | 20 50 100 200 500 1k 2k 5k 10k 20k<br>-5dB                | Threshold -42 dB   |
|    | I             | Mode Mild           |                                                           | Timeout 500 ms     |
| Ŧ  | -60 dB        | Level 0 dB          | -1588                                                     |                    |

| Boost<br>DC block<br>Rotator<br>Noise gate | zur Vorverstärkung des Mikrofonsignals<br>unterdrückt niederfrequente Anteile im Mikrofonsignal<br>zur besseren Symmetrierung des Audiosignals<br>Unterdrückt störende Signale unterhalb der Filterschwelle in den Sprechpausen. |
|--------------------------------------------|----------------------------------------------------------------------------------------------------|
|                                            | Schwelle so einstellen, dass bei TX ohne Modulation kein Mic-Pegel mehr auftritt                                                                                                    |
| Preproc.                                   | produziert einen weicheren Sound                                                                                                    |
| Filter                                     | Lowpass, Highpass, Bandpass, Notch, Peak, Low Shelf und High Shelf. Jedes Filter kann individuell (Frequenz, Bandbreite, Verstärkung) angepasst werden.                                                                          |
| Compr.                                     | reduziert den Dvnamikbereich und erhöht die mittlere Ausgangsleistung                                                                                                    |
| Clipper                                    | reduziert den Spitzenwert und erhöht die mittlere Ausgangsleistung                                                                                                    |
| enppor                                     | Mit höherem Clippgrad und/oder schlechter Audiosymetrie treten aber auch<br>Signalverzerrungen auf! Mit -3 bis -4dB kann aber man gut arbeiten. Ggf. mit dem<br>Rotator die Audiosymetrie optimieren.                            |
| VOX                                        | Ansprechschwelle und Abfallverzögerung                                                                                                    |

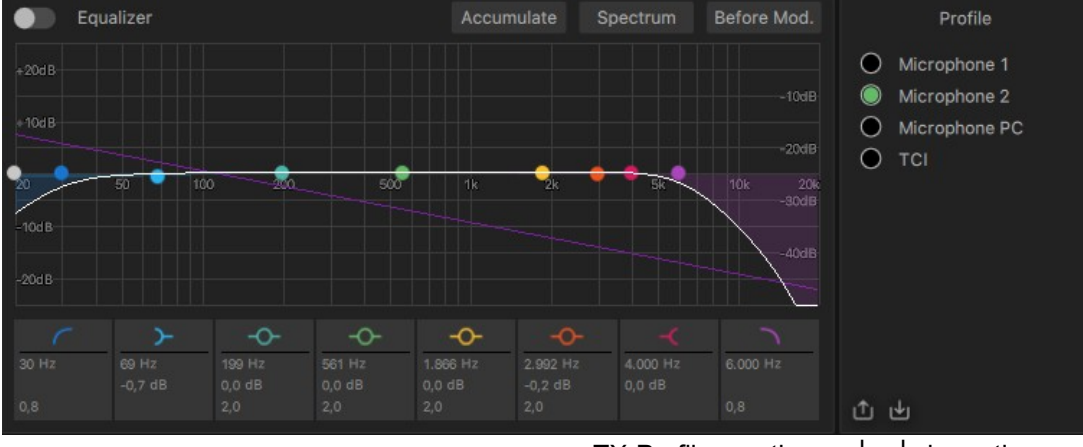

TX-Profil exportieren <sup>J</sup> <sup>L</sup> importieren

Für jeden Kanal (Mikrophon oder TCI) stehen separate Equalizer-Einstellungen zur Verfügung. Pegel, Frequenz und Bandbreite sind auch hier frei einstellbar, die weiße Linie zeigt die finale Filterkurve. Mit der rechten Maustaste auf das EQ-Band werden werden die Startwerte eingestellt.

Zusätzlich kann für das Monitoring **vor** oder **hinter** dem Modulator gewählt werden. Die Mikrofon Einstellungen können als TX-Profil exportiert und auch wieder importiert werden.

Bitte beachten Sie, dass ab Windows 10 der Mikrofonzugriff separat aktiviert werden muss, siehe **Einstellungen-Datenschutz-Mikrofon** 

#### Sound (Kopfhörer und Lautsprecher)

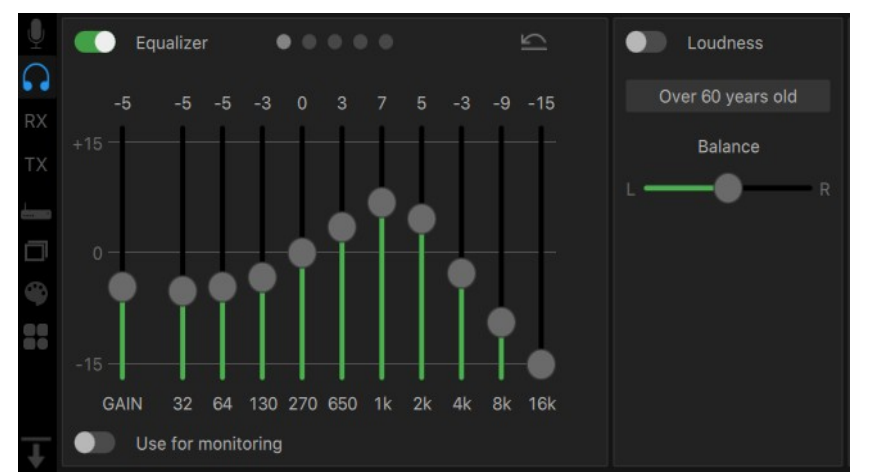

Loudness, zur Kompensation einer altersbedingten Fehlhörigkeit

Globale Audio Balance

Equalizer mit 5 Speichern zur Höroptimierung

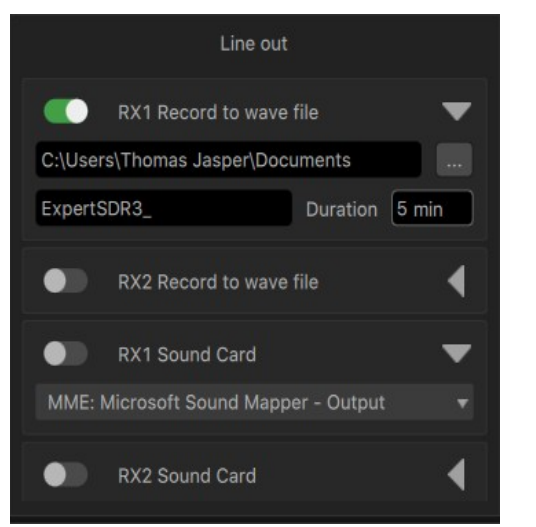

RX1 wird direkt von der Konsole gesteuert

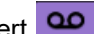

Verzeichnis und Dateiname für den Audiorekorder Die Audiodaten werden kontinuierlich und blockweise (Duration) als mp3 gespeichert.

RX2 wird nur hier aktiviert

RX1 wird direkt von der Konsole gesteuert

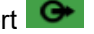

Audiogerät bitte in der Listbox auswählen

RX2 wird nur hier aktiviert.

### **RX Prozessor**

Hier können die AGC Regelparameter und Filter je nach Betriebsart individuell voreingestellt werden.

| Ŷ             |           | SSB    | 15       |           | cw     | 15     |           | AM     | 15       |
|---------------|-----------|--------|----------|-----------|--------|--------|-----------|--------|----------|
| 0             | AGC       | Fast   | Normal   | AGC       | Fast   | Normal | AGC       | Fast   | Normal   |
| RX            | Attack    | 1,2 ms | 1,2 ms   | Attack    | 1,2 ms | 1,2 ms | Attack    | 1,2 ms | 1,2 ms   |
| ТΧ            | Decay     | 400 ms | 800 ms   | Decay     | 10 ms  | 200 ms | Decay     | 400 ms | 800 ms   |
|               | Hang time | 400 ms | 800 ms   | Hang time | 100 ms | 200 ms | Hang time | 400 ms | 800 ms   |
| Correction of | FILTER    |        |          | FILTER    |        |        | FILTER    |        |          |
|               | Taps      | 1.500  |          | Taps      | 1.500  |        | Taps      | 1.500  |          |
| 4             | F.WIDTH   | Low    | High     | F.WIDTH   |        | High   | F.WIDTH   |        | High     |
| 88            | 3.0K      | 40 Hz  | 3.000 Hz | 500       |        | 250 Hz | 16K       |        | 8.000 Hz |
|               | 2.7K      | 40 Hz  | 2.700 Hz | 250       |        | 125 Hz | 12K       |        | 6.000 Hz |
|               | 2.5K      | 40 Hz  | 2.500 Hz | 100       |        | 50 Hz  | 10K       |        | 5.000 Hz |
| Ŧ             | 2.2K      | 40 Hz  | 2.200 Hz | 50        |        | 25 Hz  | 8К        |        | 4.000 Hz |

|         | NFM  | 2           |           | DIGI               | 2                    |                |
|---------|------|-------------|-----------|--------------------|----------------------|----------------|
|         |      |             | AGC       | Fast               | Normal               |                |
|         |      |             | Attack    | 1,2 ms             | 1,2 ms               | Ansprechzeit   |
|         |      |             | Decay     | 400 ms             | 800 ms               | Erholungszei   |
|         |      |             | Hang time | 400 ms             | 800 ms               | Wartezeit      |
| FILTER  |      |             | FILTER    |                    |                      |                |
| Taps 1  | .500 |             | Taps      | 1.500              |                      | Filter-Taps, g |
| F.WIDTH |      | High        | F.WIDTH   | Low                | High                 | erhöhen die F  |
| 16K     |      | 8.000 Hz    | 3000      | 0 Hz               | 3.000 Hz             | die gewählter  |
| 12K     |      | 6.000 Hz    | 300       | 1.350 Hz           | 1.650 Hz             | im Digi-Mode   |
| 10K     | (    | 5.000 Hz    | 200       | 1.400 Hz           | 1.600 Hz             | auf ein Offset |
| 8К      | (    | 4.000 Hz    | 100       | 1.450 Hz           | 1.550 Hz             | 17(11020000    |
|         | Те   | ext im Knop | of J      | <sup>L</sup> Anfan | ig <sup>L</sup> Ende | e              |

rholungszeit /artezeit

Iter-Taps, größere Werte höhen die Flankensteilheit

e gewählten Filtereinstellungen Digi-Mode beziehen sich hier If ein Offset von 1500Hz, siehe X-Prozessor und Digi-Modes

3000 USER Beispiel für Digi

100

200

300

### **TX Prozessor**

| Ų. | SSB M              | lodulator | DIGL   | Modulator | DIGU Modulator |          |  |
|----|--------------------|-----------|--------|-----------|----------------|----------|--|
| 0  | Low                | 100 Hz    | Low    | 10 Hz     | Low            | 10 Hz    |  |
| RX | High               | 2.800 Hz  | High   | 3.000 Hz  | High           | 3.000 Hz |  |
| TX | Taps               | 800       | Offset | 1.500 Hz  | Offset         | 1.500 Hz |  |
|    | AM Modulator       |           | Taps   | 800       | Taps           | 800      |  |
|    | High               | 2.700 Hz  | G      | enerator  |                |          |  |
|    | NFM Modulator      |           | Two to | nes       |                |          |  |
|    | High               | 8.500 Hz  | Tone 1 | .000 Hz   |                |          |  |
| T  | Deviation 6.250 Hz |           | Tone 2 | .200 Hz   |                |          |  |

| Modulator | Einstellung der Durchlassfilter für AM, SSB und DIG.                           |
|-----------|--------------------------------------------------------------------------------|
| Offset    | erleichtert die Abstimmung im Digitalbetrieb, die Mittenfrequenz des Digimode- |
|           | Programms auf den selben Wert einstellen!                                      |
| Taps      | Größere Werte erhöhen die Flankensteilheit der Filter.                         |
| Generator | aktiviert den Ein- oder Zweitontest in LSB (aktiv mit PTT oder TX)             |

#### Allgemeines

|    | PA                | Calibrations                |
|----|-------------------|-----------------------------|
| 0  | C Save by band    | Frequency correction        |
| RX | Use in Tune       | Coefficient 0,000100        |
| ΤX |                   | Power correction            |
|    |                   | 160M 20.0 80M 20.0 60M 20.0 |
|    | Address           | 40M 20,0 30M 20,0 20M 20,0  |
| *  | IP 192.168.16.200 | 17M 20,0 15M 20,0 12M 20,0  |
| 60 | Port 50001        | 10M 20,0 6M 20,0 2M 10,0    |
|    |                   |                             |
| Ť  | Set New Address   | Default Read Write          |

 PA
 Drive und Tune werden bandweise gespeichert.
 zur Frequenzkorrektur einen Zeitzeichen-Sender z.B. 14.996 oder 9.996 MHz einstellen. Ist das Signal auf "zero beat", ist keine Korrektur erforderlich. Bei einer positiven Signal-Differenz, muss mit einem positiven Korrekturwert kompensiert werden. Die Einheit beträgt 1 Hz. Übernahme mit Write.
 Power Cor.
 Maximale Ausgangsleistung Hinweis: im Bandmanager wird nur der prozentuale Anteil davon eingestellt.
 Address

### Programmstart

|   | file:///C:/ProgramAfu/ExpertSDR3/RadioSync.exe | Arguments |
|---|------------------------------------------------|-----------|
|   | Application file path                          | Arguments |
| ٥ | Application file path                          | Arguments |
|   | Application file path                          | Arguments |
|   | Application file path                          | Arguments |

Zum automatischen Starten und Beenden von weiteren Programmen mit ExpertSDR, hier z.B. **RadioSync** zur Emulation der VAC - und CAT - Schnittstellen.

### Display

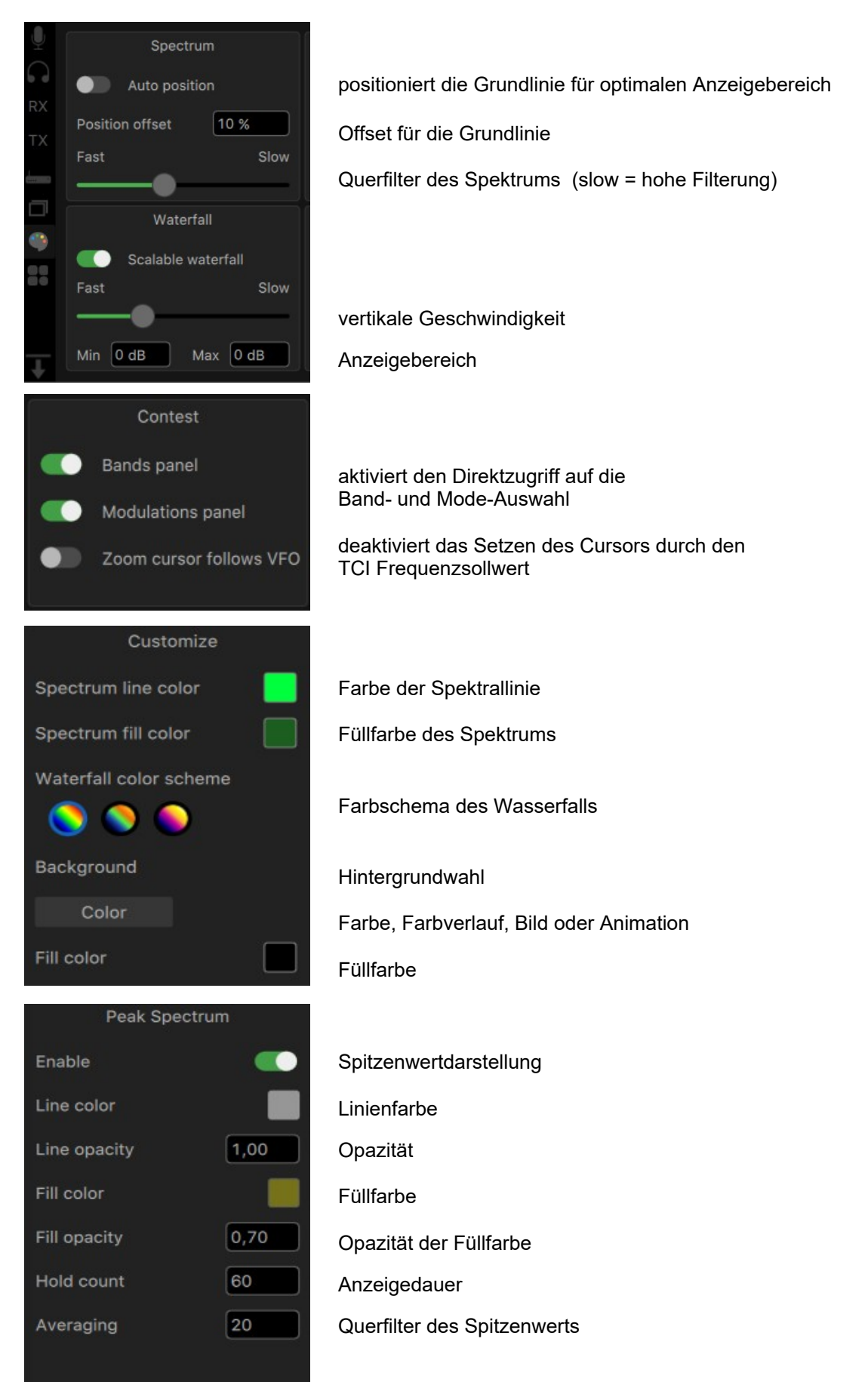

### Sonstiges

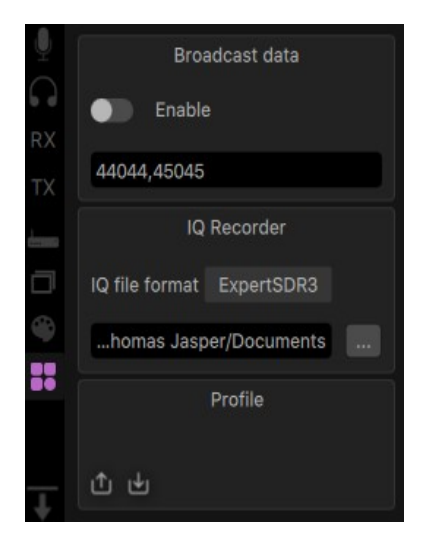

"Call Back" Port, hier können andere Programme (z.B. SDC) feststellen ob ExpertSDR gestartet ist.

IQ File Format: ExperSDR3 / HDSDR / WAV (mp3)

Dateiverzeichnis, Wiedergabe je nach gewähltem Format mit ExpertSDR, <u>HDSDR</u> oder dem Mediaplayer

Ex - und Import der globalen Einstellungen

## Erweitert

**TCI** (Transceiver Control Interface)

Über diese Schnittstelle können externe Programme oder Hardware mit dem Transceiver gekoppelt werden. Bei **TCI** handelt es sich um ein von Expert Electronics entwickeltes Protokoll, das auf den WebSocket Standard aufsetzt, der sowohl die Übertragung von Text also auch von Binärdaten ermöglicht. Es handelt sich bei TCI um eine Client-Server Lösung, bei der mehrere Clients gleichzeitig auf einen Server zugreifen können. Die ExpertSDR3 Software beinhaltet einen solchen TCI-Server, und auf diesen können zum Beispiel Logger, Skimmer, Digi-Mode Software, Endstufen, Antennenschalter, etc. zugreifen.

TCI unterstützt Steuerbefehle, CW-Makros, sowie IQ-Streams und Audio-I/O-Streams. Virtuelle serielle Schnittstellen und virtuelle Audio-Kabel sind dann nicht mehr erforderlich.

Der Befehlssatz wird ständig erweitert, die aktuelle TCI Dokumentation sowie eine Liste der aktuell verfügbaren Anwendungen mit TCI-Schnittstelle finden Sie hier: https://eesdr.com/en/software-en/software-en

Aktuell unterstützen mehrere Logger aber nur wenige Digi-Mode Programm die Schnittstelle.

Die TCI-Schnittstelle lässt sich einfach über einen Browser mit entsprechendem Plug-In testen. Für Firefox: **Weasel WebSocket Client** Für Chrome: **Smart Websocket Client** Die Server Adresse lautet: **ws://localhost:50001** 

Mit ExpertSDR werden 3 weitere Programme mit TCI - Unterstützung installiert:

- RadioSpot, verwendet TelentCluster zur Anzeige der gemeldeten Rufzeichen im Spektrum
- RadioMacros, stellt Makros für CW und SSB bereit
- RadioSync, stellt CAT und Audio Schnittstellen bereit

Alternativ gibt es <u>SDC</u> von Yuri UT4LW dieses Programm bietet alle wichtigen Funktionen in einem Paket, es ist quasi ein "Schweizer Messer" für den Amateurfunker.

### RadioSpot

Für die Anzeige der Stationen im Spektrum muß das Programm RadioSpot gestartet werden. Es befindet sich im Installationsverzeichnis von ExpertSDR.

Hier können mehrere Telnet Cluster eingetragen werden. Eine Liste der verfügbaren Cluster findet man im Netz, z.B. bei: https://www.ng3k.com/Misc/cluster.html oder bei: DX Cluster Telnet Links - IW5EDI Simone - Ham-Radio

| RadioSpot                           |            |                           |           |
|-------------------------------------|------------|---------------------------|-----------|
| PI4CC Netherlands                   |            |                           | -         |
| TCI 🔍                               |            | Telnet 🧧                  |           |
| localhost:50001                     | Callsign   | df8jk                     |           |
|                                     | DX cluster | dxc.pi4cc.nl:8000         |           |
|                                     | Spot color |                           |           |
| GB7DJK United Kingdom               |            |                           | -         |
| TCI 💿                               |            | Telnet 🤦                  |           |
| localhost:50001                     | Callsign   | df8jk                     |           |
|                                     | DX cluster | gb7djk.dxcluster.net:7300 |           |
|                                     | Spot color |                           |           |
|                                     |            |                           |           |
|                                     |            |                           |           |
|                                     |            |                           |           |
|                                     |            |                           |           |
|                                     |            |                           |           |
|                                     |            |                           |           |
| t t                                 | Ð          |                           | +         |
| L Finstellungen ex - oder importier | ren        |                           | L Cluster |

Cluster hinzufügen

| 0.0 -          |                             |                           |          |                                   |                       |
|----------------|-----------------------------|---------------------------|----------|-----------------------------------|-----------------------|
| 20M<br>-25.0 - | DK9PY IQ9MQ                 | SXOWRTC HA8DZ             | F4VSR    | A: 14.041.000 MHz<br>SA6AUT SP9NH | G4UDG                 |
| -50.0 -        | DL7ON EA1YL                 | OK4RM OM22WRTC<br>SPOWRTC |          |                                   | G4DUC                 |
| -75.0          |                             |                           |          |                                   |                       |
|                | man was a land a second and | mahan when                | moleline | may make and a second and         | impartantianten Antor |

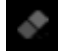

Löscht alle Spots im Spektrum

### RadioMacros

Hierfür muß das Programm RadioMacros gestartet werden. Es befindet sich im Installationsverzeichnis von ExpertSDR.

Das Programm stellt beliebige Makrosätze für CW und / oder SSB bereit, der Aufruf der Makros erfolgt über die Funktionstasten F1 – F12.

| 🖲 Radiol | Macros      |                   |                |        |          |            |   | -   |    | $\times$ |           |                     |
|----------|-------------|-------------------|----------------|--------|----------|------------|---|-----|----|----------|-----------|---------------------|
|          | Contest     | t                 |                |        |          |            |   |     |    | •        |           |                     |
|          |             | TCI               | ٠              |        |          | Dialog     | s |     |    |          |           |                     |
| local    | lhost:50001 |                   |                |        | Show Ma  | cros panel |   |     |    |          |           |                     |
|          |             |                   | ransceiver 1   |        |          |            |   |     |    |          |           |                     |
|          |             |                   |                |        |          |            |   |     |    |          |           |                     |
|          |             |                   | CW N           | lacros |          |            |   |     | 0  |          |           |                     |
| F1       | Test        |                   | TEST           |        |          |            |   |     |    |          | Makrotex  | /t                  |
| F2       | CQ          |                   | CQ CQ CQ de    |        |          |            |   |     |    |          | Maki Ole/ | α.                  |
| F3       | RST         |                   | ur 599 5NN tu  |        |          |            |   |     |    |          |           |                     |
| F4       | Text        |                   | CW Macros text |        |          |            |   |     |    |          |           |                     |
| F5       | Text        |                   | CW Macros text | F      | TRX 1 Co | ntest      | в | (   | cw |          | 19 w      | pm 💿 🛛              |
| F6       | Text        |                   | CW Macros text |        | Test     | CQ         |   | RST | -  | F4       | F5        | F6                  |
| F7       | Text        |                   | CW Macros text |        |          |            |   |     |    |          | F11       | F12                 |
| F8       | Text        |                   | CW Macros text |        |          |            |   |     |    |          |           |                     |
| F9       | Text        |                   | CW Macros text |        |          |            |   |     |    | -        |           |                     |
| F10      | Text        |                   | CW Macros text |        |          |            |   |     |    | -        |           |                     |
| F11      | Text        |                   | CW Macros text |        |          |            |   |     |    | $\equiv$ |           |                     |
| F12      | Text        |                   | CW Macros text |        |          |            |   |     |    |          |           |                     |
|          |             |                   | SSB N          | lacros |          |            |   |     |    | •        |           |                     |
| F1       | CQ          | Macros a          | audio file     |        |          |            |   |     |    | Ŷ        |           |                     |
| F2       | Text        | Macros a          | audio file     |        |          |            |   |     |    | Ŷ        | Audiofile | s Aufnahme über das |
| F3       | Text        | Macros a          | audio file     |        |          |            |   |     |    | Ŷ        | Mikrofon  | symbol              |
| F4       | Text        | Macros a          | audio file     |        |          |            |   |     | _  | Ŷ        |           |                     |
| F5       | Text        | Macros a          | audio file     |        |          |            |   |     | _  | Ŷ        |           |                     |
| F6       | Text        | Macros a          | audio file     |        |          |            |   |     | _  | •        |           |                     |
| F7       | Text        | Macros a          | audio file     |        |          |            |   |     | _  | •        |           |                     |
| F8       | Text        | Macros audio file |                |        |          |            |   | _   | •  |          |           |                     |
| F9       | Text        | Macros audio file |                |        |          |            |   | _   | •  |          |           |                     |
| F10      | Text        | Macros a          | audio file     |        |          |            |   |     | _  | •        |           |                     |
| F11      | Text        | Macros a          | audio file     |        |          |            |   |     | _  | •        |           |                     |
| F12      | Text        | Macros a          | audio file     |        |          |            |   |     |    | Ŷ        |           |                     |
|          | L.          |                   |                |        |          |            |   |     |    | Т        |           |                     |
|          | 2           |                   |                |        |          |            |   |     |    |          |           |                     |

<sup>L</sup> Einstellungen ex - oder importieren

<sup>L</sup> Macrosatz hinzufügen

### RadioSync

Das Programm stellt die bereits von ExpertSDR2 bekannten CAT- und Audio-Schnittstellen bereit. Es wird zusammen ExpertSDR3 installiert. Es befindet sich im Installationsverzeichnis von ExpertSDR. Zur Anbindung von Digi-Mode Software muss zunächst <u>VSPE</u> und <u>VAC</u> installiert werden, da sonst keine virtuellen CAT - und Audio - Schnittstellen verfügbar sind.

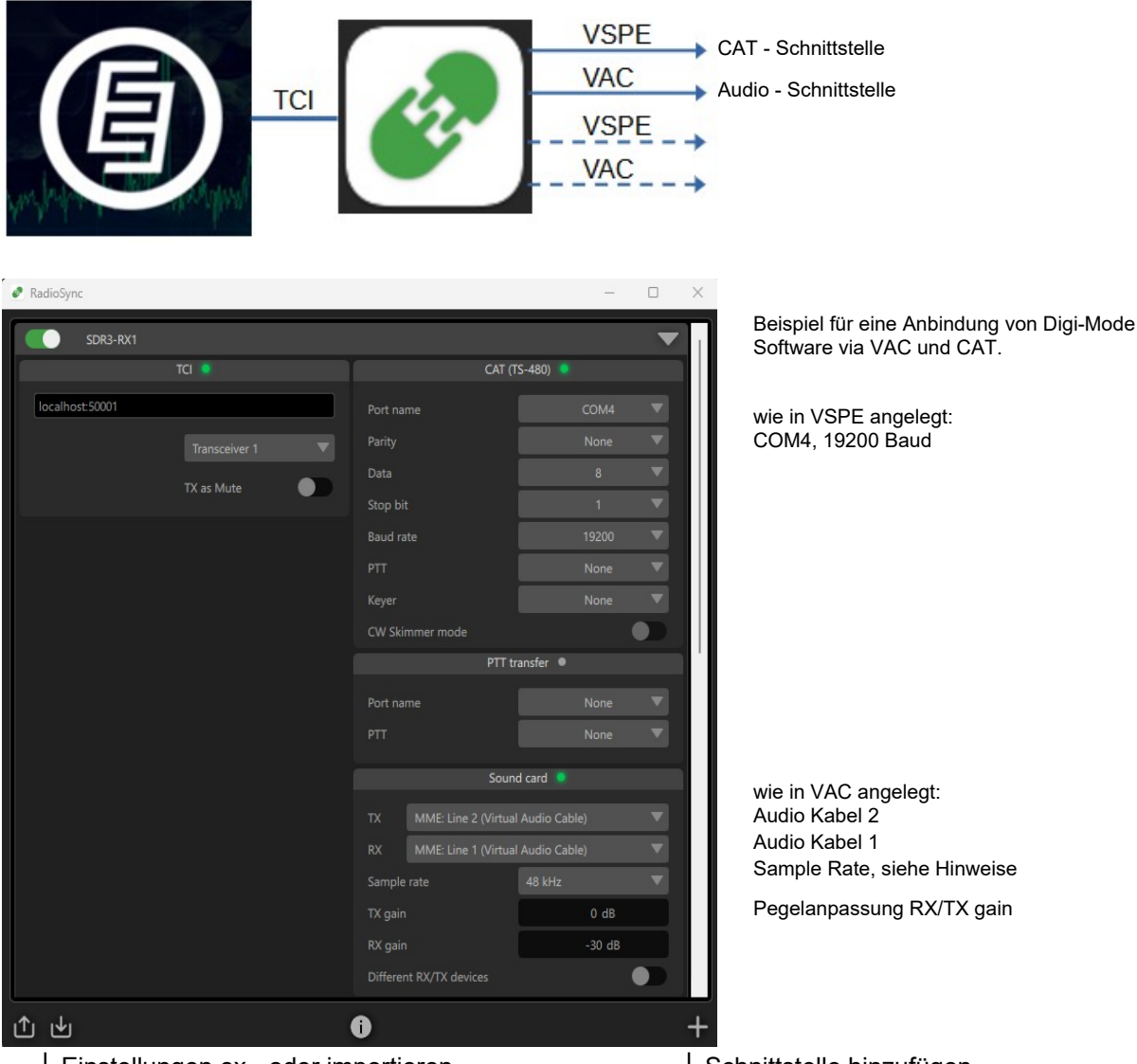

<sup>L</sup> Einstellungen ex - oder importieren

L Schnittstelle hinzufügen

#### Hinweise:

- RadioSync als Administrator ausführen, sonst werden die Einstellungen nicht gespeichert.
- Die CAT-Emulation verwendet nur einen eingeschränktem Befehlssatz gem. eCAT Referenz V1, in den Digi-Mode Programmen muss als TRX ein TS480 oder TS590 gewählt werden.
- Sample Rate in den Digi-Mode Programmen gleich oder auf einen ganzzahligen Anteil stellen!
- kann mit ExpertSDR3 automatisch gestartet werden, siehe Programmstart
- PTT über den Fußschalter schaltet das Mikrofon auf den Sender, sonst wird VAC benutzt.
- Weitere Infos zur Programmeinrichtung finden Sie in der Dokumentation.

### **Expert Sync**

Dient zum Synchronisieren mehrerer ExpertSDR Geräte. Hierzu muss zunächst im Gerätemanager der Serverport für die Synchronisierung der Geräte aktiviert werden. Die zu synchronisierenden Teilnehmer müssen sich im selben Netzwerk befinden und auch den selben Port benutzen.

| SunSDR2PRO<br>192.168.16.200:50001 | Expert Sync       |
|------------------------------------|-------------------|
|                                    | Server port 50040 |
|                                    |                   |
|                                    |                   |
|                                    |                   |
|                                    |                   |

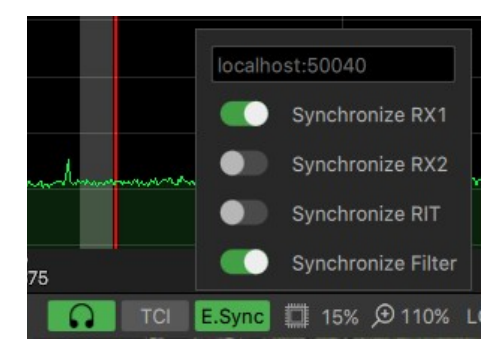

In der Bedienkonsole werden dann die zu synchronisierenden Funktionen gewählt und mit **E.Sync** aktiviert.

#### VSPE: http://www.eterlogic.com/Products.VSPE.html

Hier legt man einen Connector an, anders als bei einer normalen Serien-Schnittstelle kann der Connector 2-fach belegt werden, somit können 2 Anwendung den selben Port zum Datenaustausch nutzen. In unserem Beispiel wird COM4 für die Verbindung zu Fldigi verwendet.

| Specify device type | >                                                                                                    | 😹 Virtual Serial Ports Emulator (64 bit) (Emulation started) |           | – 🗆 X           |
|---------------------|----------------------------------------------------------------------------------------------------|--------------------------------------------------------------|-----------|-----------------|
| VIRT1               | Device type<br>Connector Unlike regular serial port, connector is a virtual<br>device that can be opened twice. When opened, it | File View Language Helpers Emulation Device Help             |           | <b>&gt;</b>     |
|                     | creates data pipe between its clients. That allows<br>separate applications use the same serial port to<br>exchange data.       | COM4                                                         | Connector | Status<br>Ready |
| New serial port     | Existing serial port 2     Client application     Zurück Weter > Abbrechen Hilfe                                                |                                                              |           |                 |

Die Portnummern dürfen sich nicht mit den physikalischen Schnittstellen überschneiden!

#### VAC: http://software.muzychenko.net/eng/

Für den Sound-Anschluss sind 2 Audiokabel (RX/TX) mit folgenden Einstellungen erforderlich: Version 4.70

| Worker threads       Log level       7 →       Ms per int       1 →       Capture port       Auto →       WR       Stream fmt limit       Driver range →       Channel r         Prio       Auto →       Max NC       8 →       Set       Ms per int       1 →       Capture port       Auto →       WR       Stream fmt limit       Driver range →       Channel r         ave log       Clear log       Reset counters       Restart       Packet mode       Clock corr ratio       100.0000000 →       Use PortCl         ave log       Clear log       Reset counters       Restart       Packet mode       Clock corr ratio       100.0000000 →       Use PortCl         ave log       Clear log       Reset counters       Restart       Packet mode       Clock corr ratio       100.000000 →       Use PortCl         ave log       Clear log       Restart       Packet mode       Cable info       Reset counters       S         able       MS       SR range       BPS range       NC range       Stm fmt limit       Vol ct       Ch mix       PortCls       Current format       Rc stms       Pb stms       Signal levels       Oflows       UFlows         1       1       800048000       824       12       Driver range       Off< | ables         | 2     | Set Clier                | nts 31       | Streams    | 4 SR                  | 8000 ~       | 48000           | Format range         | NC 1            | <ul><li>✓ 2</li></ul>     |                 | onnected s<br>: 🔽 Lin | ource lines<br>e S/PD                                        |
|----------------------------------------------------------------------------------------------------|---------------|-------|--------------------------|--------------|------------|-----------------------|--------------|-----------------|----------------------|-----------------|---------------------------|-----------------|-----------------------|--------------------------------------------------------------|
| ave log       Clear log       Reset counters       Restart         able       MS       SR range       BPS range       NC range       Stm fmt limit       Vol ctl       Ch mix       PortCls       Current format       Rc stms       Pb stms       Signal levels       Oflows       UFlows         1       1       800048000       824       12       Driver range       Off       On       Off       ExtPCM/48000/16/2(3)       1       1       UIIIIIIIIIIIIIIIIIIIIIIIIIIIIIIIIIIII                                                                                                    | Up to<br>Prio | Auto  | Eads<br>Log lev<br>Max N | vel 7 🗸      | , mcs   20 | Ms per<br>t<br>Max ir | r int 1 v    | Captur<br>Rende | e port Auto VR       | Strear<br>Clock | n fmt limit<br>corr ratio | Driver range    |                       | ) Volume con<br>Channel mix<br>) Enable spk<br>) Use PortCls |
| MS       SR range       BPS range       NC range       Stm fmt limit       Vol ctl       Ch mix       PortCls       Current format       Rc stms       Pb stms       Signal levels       Oflows       UFlows         1       1       800048000       824       12       Driver range       Off       On       Off       ExtPCM/48000/16/2(3)       1       1       UIIIIIIIIIIIIIIIIIIIIIIIIIIIIIIIIIIII                                                                                                    | ive lo        | g Cle | ear log                  | Reset counte | ers Resta  | art                   |              |                 | Packet mode          |                 | Cabl                      | e info Reset co | ounters               | Se                                                           |
| 1       1       800048000       824       12       Driver range       Off       On       Off       ExtPCM/48000/16/2(3)       1       1       UIIIIIIIIIIIIIIIIIIIIIIIIIIIIIIIIIIII                                                                                                    | ble           | MS    | SR range                 | BPS range    | NC range   | Stm fmt limit         | Vol cti Ch m | nix PortCls     | Current format       | Rc stms         | Pb stms                   | Signal levels   | Oflows                | UFlows                                                       |
| 2 1 800048000 824 12 Driver range Off On Off ExtPCM/48000/16/2(3) 1 1 UIIIIIIIIIIIIIIIIIIIIIIIIIIIIIIIII                                                                                                    | 1             | 1     | 800048000                | 824          | 12         | Driver range          | Off On       | Off             | ExtPCM/48000/16/2(3) | 1               | 1                         | ШШШШШ           |                       |                                                              |
|                                                                                                    | 2             | 1     | 800048000                | 824          | 12         | Driver range          | Off On       | Off             | ExtPCM/48000/16/2(3) | 1               | 1                         | ШШШШШ           |                       |                                                              |

#### Hinweise:

- Kabel 1: RX => Eingang Digi-Mode Programm
- Kabel 2: TX <= Ausgang Digi-Mode Programm</li>
  in der Programmhilfe finden sich weitere Hinweise zur Konfiguration

#### SDC: <u>http://lw-sdc.com</u>

SDC stellt ebenfalls die bereits von ExpertSDR2 bekannten CAT- und Audio-Schnittstellen bereit. Wegen des aktuellen Ukraine-Konflikts hat der Autor den TCI-Betrieb für Stationen aus UA und EW eingeschränkt. Ab Version 16.xx muß daher ein Lizenschlüssel bei Yuri (ut4lw@yahoo.com) angefordert werden.

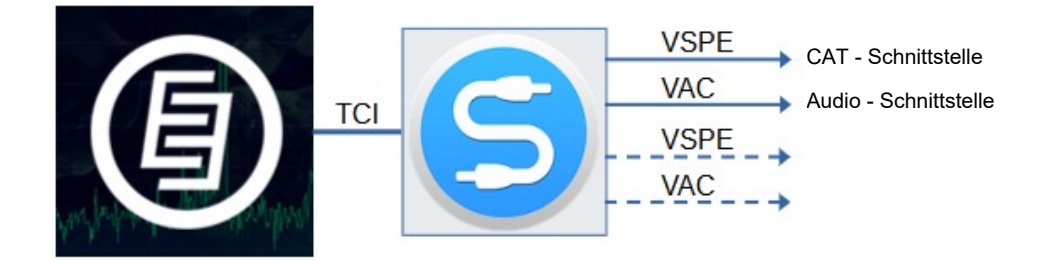

#### Minimal erforderliche Einstellungen:

| SKM Server TCI Setup                                   | Save 🔀 🔌 |
|--------------------------------------------------------|----------|
| Style: Fusion   Set no-kill window V Advanced User     |          |
| Move to SysTray on Start                               | IK       |
| Use COM Spider                                         |          |
| Use Rig Sync Auto Start RigSync Use Telnet Server      |          |
| Use SKM Server 🗸 🗌 Auto Start SKM Server               |          |
| Use DIGI Server 🗌 💭 Auto Start DIGI Server             |          |
| Use MACROS Server 🗌 🗌 Auto Start Macros Server         |          |
| Use Audio Client (Remote) 🗌 🗌 Auto Start Audio Clients |          |
| Use Audio Server (Remote) 🗌 🗌 Auto Start Audio Server  |          |
| Use Audio Mixer 🗌 🖸 Auto Start Mixer                   |          |
| Use Audio Scope 🗌 🗌 Auto Start Audio Scope             |          |
| Use PA Control 🗌 🗌 Auto Start PA Control               |          |
| Use SWR Meter                                          |          |
| Use OTRSP Control                                      |          |
| Use TCI 🗸                                              |          |
| Use SmartSDR API                                       |          |
| Use Contest                                            |          |
|                                                        |          |
|                                                        |          |

Für die Kopplung eines Digi-Mode Programms ist im Prinzip nur TCI erforderlich, den Skimmer- oder Telnetserver benötigt man z. B. um dekodierte oder gemeldete Stationen im Spektrum anzuzeigen.

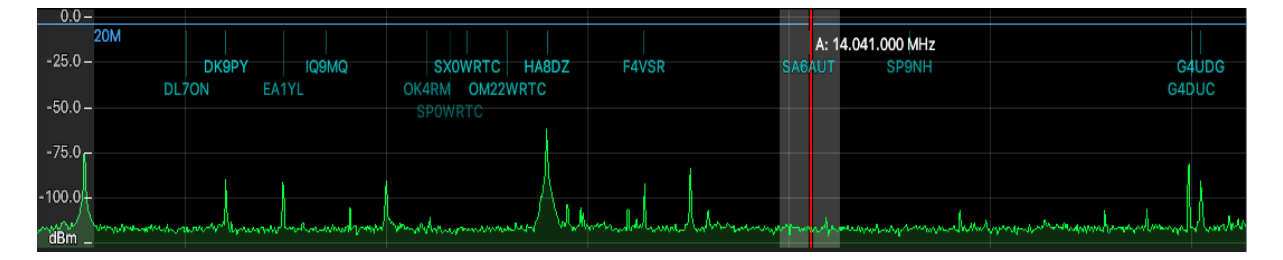

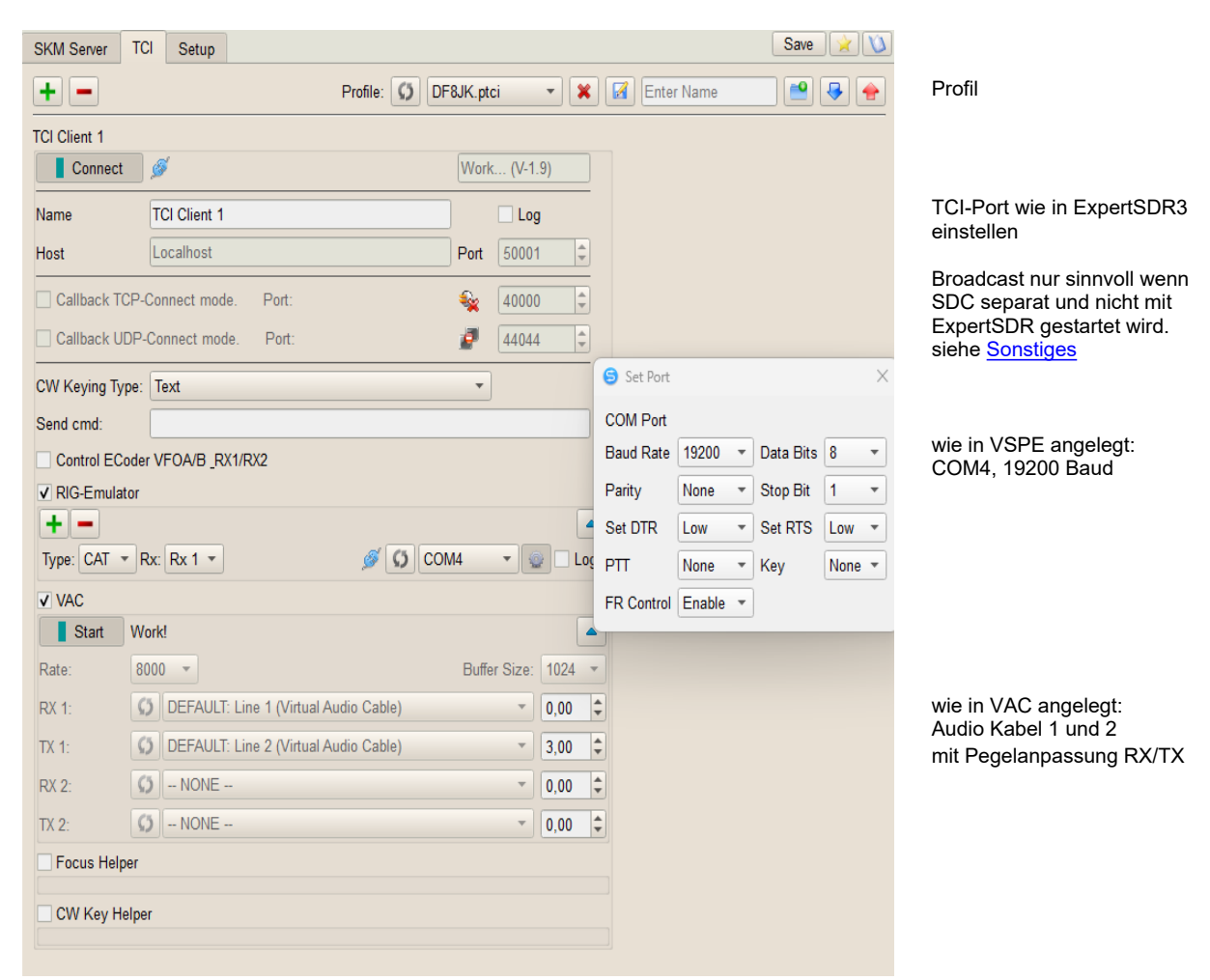

#### TCI-Brücke zu CAT- und Audio-Schnittstellen

#### Hinweise:

- Sample Rate in den Digi-Mode Programmen gleich oder auf einen ganzzahligen Anteil einstellen!
- Die CAT-Emulation verwendet nur einen eingeschränktem Befehlssatz gem. eCAT Referenz V1, in den Digi-Mode Programmen muss als TRX ein TS480 oder TS590 eingestellt werden.
- SDC kann auch TCI-Befehle innerhalb eines CAT-Kommandos verarbeiten, dem Befehl wird hierzu nur ein TC: vorangestellt. Sehr nützlich um ExpertSDR3 durch das Digi-Mode Programm zu steuern. Hier z.B. mit Fldigi das RX-Filter:: <RIGCAT:"TC:rx\_filter\_band:0,1350,1650;"> Referenz ist die aktuelle TCI-Spezifikation.

#### **Telnet Server**

| Telnet Server SKM Server                                                                                                    | TCI Setup                                                                                                    | Save 🔀 🔰                                                                                                    |
|----------------------------------------------------------------------------------------------------|----------------------------------------------------------------------------------------------------|----------------------------------------------------------------------------------------------------|
| Telnet Server [0]                                                                                                    | ✓ Spots -> Panorama                                                                                                    | Additional Windows and Programs                                                                                                    |
| Start                                                                                                    | Default and Bypass Mode Color     Mult Mult Color     New Bnd OSO Color     Not Cfm Void Color     Duce Duce Color                                                                                                    | <ul> <li>✓ Connect and Start SKM Server</li> <li>✓ Use ActiSpot</li> <li>✓ Use BandMap for RX1</li> <li>✓ Use BandMap for RX2</li> </ul> |
| Port: 7373 🗘 Log                                                                                                    | N1MM Localhost 12062                                                                                                    | Log                                                                                                    |
| Default Profile: Special Profile For SDC Cor                                                                                                    | Profile:  None  Itest: Profile:  None                                                                                                    | <ul> <li>Enter Name</li> <li>Enter Name</li> <li>Enter Name</li> </ul>                                                                   |
| Stop Spotters 🗗 🚽                                                                                                    | • •                                                                                                    | Callsign: DF8JK                                                                                                    |
| ✓ Spotter A                                                                                                    |                                                                                                    |                                                                                                    |
| Connect 🥎                                                                                                    |                                                                                                    | 56 to Srv 🗸 to Pan Color                                                                                                    |
| Host: telnet.reversebeacon.ne                                                                                                    | t                                                                                                    | : 7000                                                                                                    |
| Send:                                                                                                    |                                                                                                    | ✓ Log                                                                                                    |
| <ul> <li>&gt; DX de G42/E #: 10114.0</li> <li>DX de C32/A #: 28022.0 E</li> <li>DX de SQ5J#: 28022.1 EC</li> <li>&gt; DX de L24AE#: 28022.1 EC</li> <li>&gt; DX de C21AAB#: 18070.7</li> <li>&gt; DX de MM02BH#: 28022.2</li> <li>&gt; DX de DE1LON.#: 14015.0</li> <li>DX de LA6TPA.#: 18077.4 A</li> <li>&gt; DX de RU9CZD#: 28021.9</li> <li>DX de RU9CZD#: 28016.9 F</li> <li>&gt; DX de RN4WA.#: 28064.2</li> <li>&gt; DX de DY de T3Y.#: 10117.2 LA</li> <li>DX de DL9F.#: 10112.5 IZ</li> <li>DX de DV9F.#: 10114.0 E</li> <li>DX de DV9F.#: 10114.2 E</li> <li>&gt; DX de DV G9F.#: 14015.1 E</li> <li>&gt; DX de DL9GT#: 28047.9</li> <li>&gt; DX de DSARX#: 14015.1 E</li> <li>&gt; DX de DS2RAF.#: 18077.4</li> <li>&gt; DX de E32RR.#: 28047.9</li> <li>&gt; DX de E32RR.#: 28047.9</li> <li>&gt; DX de E32RR.#: 28047.9</li> <li>&gt; DX de E32RR.#: 28047.4</li> </ul> | El6FR/P         CW         12 dB         24 WPM         CQ         11           33A         CW         20 dB         22 WPM         CQ         11           3A         CW         30 dB         22 WPM         CQ         10           I3A         CW         30 dB         22 WPM         CQ         10           EC3A         CW         21 dB         22 WPM         CQ         10           EC3A         CW         21 dB         22 WPM         CQ         12           EC3A         CW         19 dB         20 WPM         CQ         EA3AZ         CW         19 dB         20 WPM         CQ           EC3A         CW         21 dB         22 WPM         CQ         EA3AZ         CW         10 dB         20 WPM         CQ           EC3A         CW         21 dB         22 WPM         CQ         EA3AZ         CW         10 dB         20 WPM         CQ           B26DFP         CW         43 dB         21 WPM         CQ         10         12 CZQ         RTTY         10 dB         45 WPM         CQ           JBL3AO         CW         10 dB         14 WPM         CQ         14         30         10 dB <td>10242</td> | 10242                                                                                                    |

Hier können mehrere Telnet Cluster eingetragen werden. Eine Liste der verfügbaren Cluster findet man im Netz, z.B. bei: <u>https://www.ng3k.com/Misc/cluster.html</u> oder bei: <u>DX Cluster Telnet Links - IW5EDI Simone - Ham-Radio</u>

Der Telnetserver muss nur laufen wenn andere Anwendungen (z. B. Logger) hier einspeisen sollen, sonst genügt es die Spotter zu starten. Die gemeldeten Stationen werden mit der gewählten Farbe direkt im Spektrum angezeigt.

#### **Skimmer Server**

Der Skimmer arbeitet in CW, PSK und RTTY, es können auch mehrere Skimmer aktiviert werden. Ein Klick auf das dekodierte Rufzeichen stimmt den Tranceiver entsprechend ab. Im Skimmer Setup die "Creeping Lines" auf "Verified calls only" einstellen, damit nicht unnötig Müll mitgeschrieben wird.

| SKM Server TCI Setup  | 2                           |                                                                                 | Save 🔀 💟          |                                       |                        |                  |
|-----------------------|-----------------------------|---------------------------------------------------------------------------------|-------------------|---------------------------------------|------------------------|------------------|
| Start SKM Server      | + - Profile: Ø DF8JK.pskm   | 🔹 🗶 🛃 Enter Name                                                                |                   |                                       |                        |                  |
| Only Test             | > Only Test Abbr:           | Add Sign Test:                                                                  | •                 | - Global Setup                        |                        |                  |
| Skimmer 1 (CW) / Work |                             |                                                                                 |                   | Olobal Ootap                          |                        |                  |
| Start                 | CW .                        | 599                                                                             | ۵                 | - Skimmer Setup                       |                        |                  |
|                       | 514031-HG3IPA               | TEST IPA HG3IPA HG3IPA TEST > TE                                                | ST IPA IHG3IPA HC | Setup Skimmer 1                       |                        |                  |
|                       |                             |                                                                                 |                   | In External Window                    |                        | Stays On Top     |
|                       | 14030                       |                                                                                 |                   | Control type                          | TCI Only               | v                |
|                       |                             |                                                                                 |                   | TCI Client                            |                        | 🗯 TCI Client 1 👻 |
|                       | 14029                       |                                                                                 |                   | Receiver                              |                        | Receiver 1 -     |
|                       |                             |                                                                                 |                   | Start Skimmer Only Mode of Trans      | sceiver                |                  |
|                       | E14028                      |                                                                                 |                   | Signal/Noise stations detect (dB), De | lay: CW 3              | ≑ 0 ≑            |
|                       | 14027                       |                                                                                 |                   | Offset for spot frequency (Hz):       | 0                      | \$               |
|                       | SM5GRD TEST                 | SM5GRD > CQ IP*SM5GRD > CQ IPA                                                  | TEST SM5GRD >     | Spotter Name:                         | SKM1-#                 |                  |
|                       | 14026                       |                                                                                 |                   | Creeping Lines                        | Verified calls only    | / -              |
|                       |                             |                                                                                 |                   | TCP Server                            |                        |                  |
|                       | 14025 DI OPPC- STIE         | FEFEE > QUOFA TEST DLOPPC FTES                                                  | T > CO TOFA TEL   | Enabled Lo=                           |                        |                  |
|                       |                             |                                                                                 | ou roerrei        | Port: 7701 🗘 Fr=                      |                        | Log              |
|                       | 14024                       |                                                                                 |                   | External Text Decoder Window:         |                        |                  |
|                       |                             |                                                                                 |                   | Enable Click Function                 |                        |                  |
|                       | E14023                      |                                                                                 |                   | Separate windows for VFOA and V       | /FOB                   |                  |
|                       | SD1A > TU                   | > **5ESOGL EEH *373/ 5 5EE > HA6NL                                              | > S > HA6NL > E   | Hide window VFOB in RX2 mode          |                        |                  |
| ·                     |                             |                                                                                 |                   | ✓ Decode only VFOA                    |                        |                  |
| A SMEGRD EST SM       | ETTCQEPATEST SM5GRD > CQ IF | PATEST <u>SM5GRD</u> > CQ IPATEST <u>SM8</u><br>SM5GRD > CO IP* SM5GRD > CO IPA | GRD > CQ IPA      | IQ - Band Plan control                |                        |                  |
| >                     | TEOR DINDORD                |                                                                                 | TEOT OMOOND       | Sample Rate                           | ✓ Auto                 | 384000 -         |
|                       |                             |                                                                                 |                   | Spectrum via UDP                      | Speed:                 | 0                |
|                       |                             |                                                                                 |                   |                                       |                        |                  |
|                       |                             |                                                                                 |                   | Host/Port                             | 127.0.0.1              | 13064 🗘          |
|                       |                             |                                                                                 |                   | Host/Port<br>Name:                    | 127.0.0.1<br>ExpertSDR | 13064            |

Im "Global Setup" die MASTER.DAT herunterladen und den Speicherort einstellen. Wichtig! um die dekodierten Rufzeichen zu verifizieren, also gelegentlich aktualisieren!

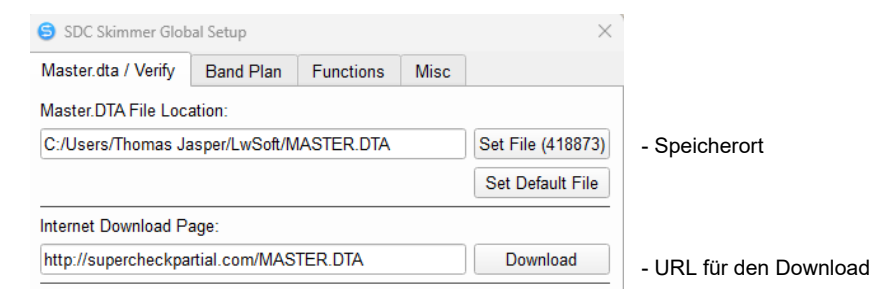

Im Skimmer-Betrieb werden die dekodierten Stationen ebenfalls direkt im Panadapter angezeigt, die Spotter schaltet man dann bessser ab.

Weitere Informationen zur Einrichtung finden sich in der SDC Dokumentation.

### **Digi-Modes**

Die Digi-Modes einschließlich CW werden mit AFSK betrieben. Der TRX sollte daher immer in DIGU gefahren werden, hierdurch wird die sendeseitige Signaloptimierung deaktiviert. Die Anbindung an ExpertSDR erfolgt direkt über TCI oder über die virtuellen Audio- und CAT-Schnittstellen.

### Fldigi http://www.w1hkj.com/

Das Programm, die Dokumentation und auch der "Rig description file" kann von obiger URL heruntergeladen werden, das Programm ist kostenlos.

Zur Anbindung über <u>RadioSync</u> oder <u>SDC</u> sind folgende Einstellungen erforderlich:

| Configure Rig (                                                                                                    | ontrol/CAT (rigcat)                                                                                                    |                                                       |                                                                                                    |     |       |                   |                  |
|----------------------------------------------------------------------------------------------------|----------------------------------------------------------------------------------------------------|-------------------------------------------------------|----------------------------------------------------------------------------------------------------|-----|-------|-------------------|------------------|
| Configure Rig C<br>Call<br>Colors-Fonts<br>Contests                                                                                                    | and open ringeary                                                                                                    | €Use F                                                | RigCAT                                                                                                    |     |       |                   |                  |
| 2 Unitesis<br>2 Unitesis<br>2 Unit | Rig description file:       Device:       COM4         TS-480.xml       Open       Device:       COM4         Retries       Retry interval (ms)       Baud rate:       19200         2       10       Baud rate:       19200         Write delay (ms)       Trit delay (ms)       Stopbits € 2       2         0       Commands are echoed       Image: Command for PTT         0       Toggle RTS for PTT       Toggle DTR for PTT         0       RTS + 12 v       DTR + 12 v         0       RTS/CTS flow control       Image: VSP Enable         0       Destrue LIAPT Settions on Close       Initialize |                                                       |                                                                                                    | 2 ) |       | wie in VSP angele |                  |
|                                                                                                    | ORESULE DART                                                                                                    | Settings on close                                     |                                                                                                    |     |       |                   |                  |
| Collapse Tree                                                                                                    | Restore defaults                                                                                                    |                                                       | Save                                                                                                    |     | Close | 1                 |                  |
| Collapse Tree digi configuration Configure Coll                                                                                                    | Restore defaults                                                                                                    |                                                       | Save                                                                                                    |     | Close | < <u>_</u> <      |                  |
| Collapse Tree digi configuration Configure Call Colors-Fonts Contests IDes                                                                                                    | Restore defaults dcard/Devices OSS                                                                                                    |                                                       | Save                                                                                                    |     | Close | ×                 |                  |
| Collapse Tree digi configuration Configure Call Colors-Fonts Contests Dos Logging Modem Mosc Operator-Station Bita Control                                                                                                    | Restore defaults       dcard/Devices       OSS       PortAudio                                                                                                    | Capture: Line 1 (Vi<br>Playback: Line 2 (Vi           | Device:                                                                                                    |     | Close | ×                 | wie in VAC angel |
| Collapse Tree digi configuration Configure Call Colors-Fonts Contests Dog Dag Modem Mosc Operator-Station Soundcard Alerts Devroces                                                                                                    | Restore defaults         dcard/Devices         OSS         PortAudio         PulseAudio                                                                                                    | Capture: Line 1 (Vi<br>Playback: Line 2 (Vi<br>Server | Save       Device:       irtual Audio Cable)       irtual Audio Cable)       string:                                |     | Close | X                 | wie in VAC angel |
| Collapse Tree  digi configuration  configure Colors-Fonts Colors-Fonts Contests Dos Logging Modem Modem Mosc Operator-Station Soundcard Soundcard Plevices Right channel Settings Signal Level Verices Settings Signal Level Colors Colors Color                                                                                                    | Restore defaults         dcard/Devices         OSS         PortAudio         PulseAudio         File I/O only                                                                                                    | Capture: Line 1 (Vi<br>Playback: Line 2 (Vi<br>Server | Save       Device:       irtual Audio Cable)       irtual Audio Cable)       : string:       : supports full duplex |     |       | X                 | wie in VAC angel |

alle weiteren Einstellung in "Soundcard" bleiben default.

Diese Einstellung entspricht entspricht dem Offset im DIG-Modulator.

| Fldigi configuration                                                                                                    | - 0                        | ×   | DIGU                                               | Modulator                                                                                       |                  |
|----------------------------------------------------------------------------------------------------|----------------------------|-----|----------------------------------------------------|-------------------------------------------------------------------------------------------------|------------------|
| Configuration     Configuration     Configuration     Contests     Contests     Contests     Dis     Clogging     Modem     Mac     Modem     Modem |                            |     | DIGU<br>Low<br>High<br>Offset<br>Taps<br>Mit dem ( | Modulator<br>1 Hz<br>3.000 Hz<br>1.500 Hz<br>800<br>Dffset und entspre-<br>tellung ist die Abst | cchender         |
| GPIO<br>Hamlib                                                                                                    | Restore defaults Save Ooee | /-] | komfortat                                          | oel, ein Klick auf d                                                                            | as Signal genügt |

Für CW bitte "Disable CAT" aktivieren und keinen Transceiver wählen, der TS480 interpretiert die PTT nicht als Morsetaste sondern als "Keydown"!

| Fldigi configuration                                                                                                    |                                                                                                    |                                                                                                    | _                                                             |       | $\times$ |
|----------------------------------------------------------------------------------------------------|----------------------------------------------------------------------------------------------------|----------------------------------------------------------------------------------------------------|---------------------------------------------------------------|-------|----------|
| Configure Call Colors-Fonts Contests Contests Logging Madem CW CW Ceneral CW                                                                                                    | Modem/CW/CAT Keying<br>CW keying using CAT comm<br>Use with RigCAT or flrig tran<br>Disable CAT PTT if transceiv<br>Recommend setting transcei | and strings. Available for supporte<br>sceiver control. A separate serial<br>er interprets that as a keydown cor<br>ver to either semi or full break-in. | d transceivers.<br>port is NOT needed.<br>mmand (e.g. TS480). |       |          |
| Prosigns<br>Extended Chars,<br>Punctuation-Mose<br>Winkeyer<br>nanoIO<br>DTR-RTS keying<br>CAT keying<br>CAT keying<br>CAT compi<br>DominoEX<br>Field Hell<br>Fitt<br>FitsQ<br>ITRP<br>MT-63 | ☐Icom<br>☐Berraft<br>⊘Disable CAT PTT                                                                                                    | Hex CIV addr                                                                                                    | ⊂Yaesu                                                        |       |          |
| Collapse Tre                                                                                                    | Restore defaults                                                                                                    | Save                                                                                                    |                                                               | Close | 15       |

#### Hinweise:

- Da der TS480 keine DIGU Betriebsart kennt, sollte man im "Rig description file" die Mode-Einträge löschen damit die Betriebsart nicht durch Fldigi verstellt werden kann.
- Weitere Informationen zur Programmeinrichtung finden Sie in der Fldigi Dokumentation. Besondere Empfehlung ist das Kapitel "RX/TX Audio Levels"
- Die RX-Pegelanpassung erfolgt über den Age Schieberegler.

#### JTDX https://sourceforge.net/projects/jtdx/files/ (für FT8, FT4, etc.)

JTDX ist aktuell das einzige Digi-Mode-Programm mit TCI-Schnittstelle, virtuelle Kabel werden hierbei nicht benötigt. Das Programm und die Dokumentation kann von obiger URL heruntergeladen werden, das Programm ist kostenlos. Alternativ siehe auch: <u>https://sourceforge.net/projects/jtdx-improved/files/</u>

Zur Anbindung an ExpertSDR sind folgende Einstellungen erforderlich:

| General Rig: TCI Clie | Audio Audio         | Sequencing   | Tx <u>M</u> acros<br>▼ Poll | Reportin <u>a</u><br>Interval: 1 s | Frec | Alle weiteren Einstellungen im<br>Abschnitt Radio und Audio bleiben<br>default.            |
|-----------------------|---------------------|--------------|-----------------------------|------------------------------------|------|--------------------------------------------------------------------------------------------|
| CAT Control           |                     |              |                             |                                    |      |                                                                                            |
| TCI Server:           | 192.168.0.4:        | 50001        |                             |                                    | •    | Die IP wird automatisch ermittelt,<br>Einstellung des Ports auch bei<br>ExperSDR beachten! |
| Genera <u>l</u> R     | adio A <u>u</u> dio | Sequencing   | Tx <u>M</u> acros           | Reportin <u>a</u>                  | Free |                                                                                            |
| Soundcard             |                     |              |                             |                                    |      |                                                                                            |
| Refres                | n 🗸 Use T           | CI Audio     |                             |                                    |      |                                                                                            |
| Input:                | TCI audio           | þ            |                             |                                    |      |                                                                                            |
| Output:               | TCI audio           | )            |                             |                                    |      |                                                                                            |
| Frequencies           | Netferters          | Eiltere Colo | adular Adus                 |                                    |      |                                                                                            |
| requencies            | Nouncations         | Filters Sche | eduler Adva                 | ncea                               |      |                                                                                            |
| Juency                |                     | <u>نه</u>    | Frequency Calib             | pration                            |      |                                                                                            |
|                       | *0,136 000 N        | 1Hz (2190m)  |                             | 1500.00.00                         |      | 1500 entspricht dem Offset im DIG-                                                         |
|                       | *0,136 130 N        | 1Hz (2190m)  | Intercept:                  | 1500,00 Hz                         | •    | Modulator                                                                                  |
|                       | *0,136 130 N        | 1Hz (2190m)  | Slope:                      | 0,0000 ppm                         | \$   |                                                                                            |
|                       | *0,136 130 N        | 1Hz (2190m)  |                             |                                    |      |                                                                                            |
|                       | *0,474 200          | MHz (630m)   |                             |                                    |      |                                                                                            |

Weitere Informationen zur Einrichtung finden sich in der JTDX Dokumentation.

## Remotebetrieb

#### Vorbereitung

- 1. Zunächst die aktuelle Version und die Dokumention der <u>Server Software (Starter)</u> herunterladen. Die Datei entpacken und das Verzeichnis an einen beliebigen Ort kopieren.
- 2. Auf der Expert Serverseite <u>https://cloud.eesdr.com:5450/reg.html</u> ein Benutzerprofil erstellen und registrieren.

| EXPERT<br>ELECTRONICS |                                                                                                    |                    |  |
|-----------------------|----------------------------------------------------------------------------------------------------|--------------------|--|
| Register in Cloud a   | nd open the door to a new                                                                                                    | World of HAM radio |  |
|                       | Email                                                                                                    |                    |  |
|                       | emailadresse@provider.com                                                                                                    |                    |  |
|                       | Password weak                                                                                                    |                    |  |
|                       | your_passwort 🏾 👁                                                                                                    |                    |  |
|                       | Repeat password                                                                                                    |                    |  |
|                       |                                                                                                    |                    |  |
|                       | I'm not a robot<br>i'm ccAPTCHA<br>Prinecy - Tamu<br>Register                                                                    |                    |  |
|                       | By pressing the <u>Register</u> button,<br>you agree to Expert Electronics'<br><b>Privacy Policy</b> and <b>Terms of</b><br>Use. |                    |  |

- 3. Die Datei "config.json" im Starter-Verzeichnis suchen und mit dem Editor die zuvor angelegten Profildaten eintragen:
  - {
     "email" : "emailadresse@provider.com",
     "secret" : "your\_password"
    }
- 4. Den Remote-Server mit Doppelklick auf die Batch-Datei "runME" starten. Danach öffnet sich die Eingabeaufforderung mit der Meldung "Connect successful". Dieses Fenster nicht schließen! Der Server ist jetzt bereit.

### **Remote Login**

Für den Remotebetrieb kann ExpertSDR3 oder der SDR Web Client benutzt werden.

#### ExpertSDR3

Die ExpertSDR3-Software auf dem Remote-PC starten, im ExpertSDR-Manager die zuvor festgelegten Profildaten eintragen und mit **Login** die Verbindung starten.

Im Manager werden dann neben den lokalen nun auch die Remote-Stationen angezeigt, (die Gerätenummer ist in diesem Beispiel ausgeblendet)

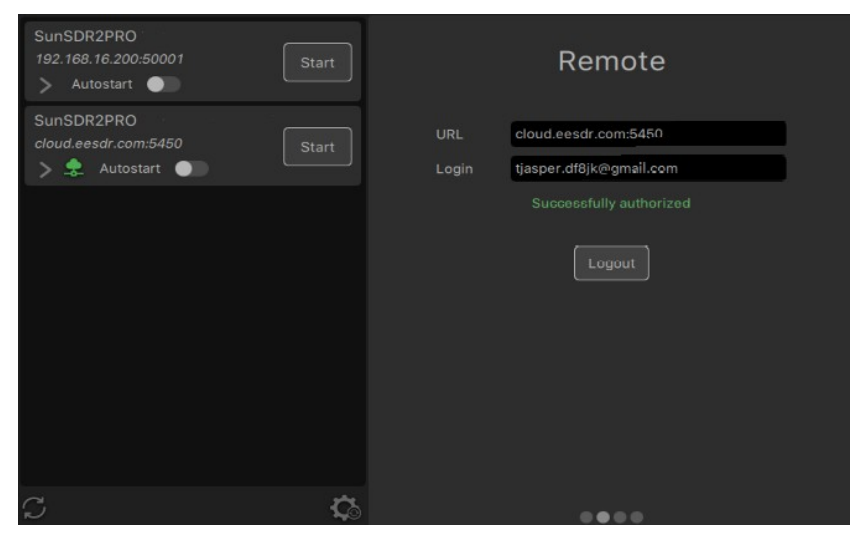

#### Mit Start öffnet sich der Remote Client

Wichtig! Das Gerät erst einschalten wenn die Verbindung hergestellt ist

| Ċ                       | B.M XVTR 0 dB Vo                                                                                                    | lume ——                    | 🔶 Monitor ———           | –● ∩                                    |                      |                                         |
|-------------------------|----------------------------------------------------------------------------------------------------|----------------------------|-------------------------|-----------------------------------------|----------------------|-----------------------------------------|
| ΤХ                      | TUNE VOX                                                                                                    | 👻 Break.In SQL S           | SPLIT OD G+             | 160M 80M 60M 40N                        | 30M 20M 17M 15M      | 12M 10M 6M 2M                           |
|                         | AM LSB                                                                                                    | USB CW NFM DK              | GL DIGU WFM             | Agc ——                                  | Drive 🗕 🔵 — Tune —   | Mic.PC -                                |
| -74.2 d<br>S9           | Bm -100 -80 -60 -40<br>S1 S3 S5 S7 19 +20 +40                                                                                                    | -20 0 RX.A2<br>0 +60 TX.A2 | ♦ ♦ ● ● 007.1           | 65.000 🎫 4 💷                            | SB ( = )             | TX 007.092.200<br>SUB A>B B>A SWAP      |
| RIT                     | XIT Step: 50 Hz AGC: NO                                                                                                    | DRM                        | NB BIN NR ANG           | C ANF APF NF NF+                        | 2.2                  | K 2.5K 2.7K 3.0K USER                   |
| -25.0<br>-50.0<br>-75.0 |                                                                                                    |                            |                         |                                         | A: 7.165.000         | MHz                                     |
| -100.0                  | weather and the second of the second second se | anna an the second and     | andreamarphanet         | www.www.www.www.aww.aww.aww.aww.aww.aww | warden fall warmen   | and the stand and a second and a second |
| 35                      | 7.140                                                                                                    | 7.145                      | 7.150                   | 7,160                                   | 7.165                | 7.170 MHz                               |
| 39 kH                   | iz 🔏 🕦 👗 31.0 C° U: 1                                                                                                    | 13.7V I:0.91A ↓641 K       | (bps 🕈 40 bps Ping: 2 m | s 🚺 TCI E.Sync 🖡                        | 10% 🗩 100% LOC 11:54 | :57 Wednesday 24.05.2023                |

Die Verbindung zur Remote-Station ist direkt.

Die Verbindung läuft über den Cloud-Server, höhere Latenz!

| I       | raffic   | But     | ffering |
|---------|----------|---------|---------|
| Bitrate | 750 kbit | Auto    | D       |
|         |          | Latency | 50 ms   |

#### Wichtig!

Bei unstabiler Internetverbindung ggf. die Bitrate reduzieren und die Latenz ehöhen. Empfehlung: Latenz-Puffer etwas höher als den gemessenen Ping einstellen.

#### Web Client

Aufruf mit dem Browser: <u>https://cloud.eesdr.com:5450/</u> dann mit den zuvor festgelegten Profildaten einloggen (die Gerätenummer ist in diesem Beispiel ausgeblendet).

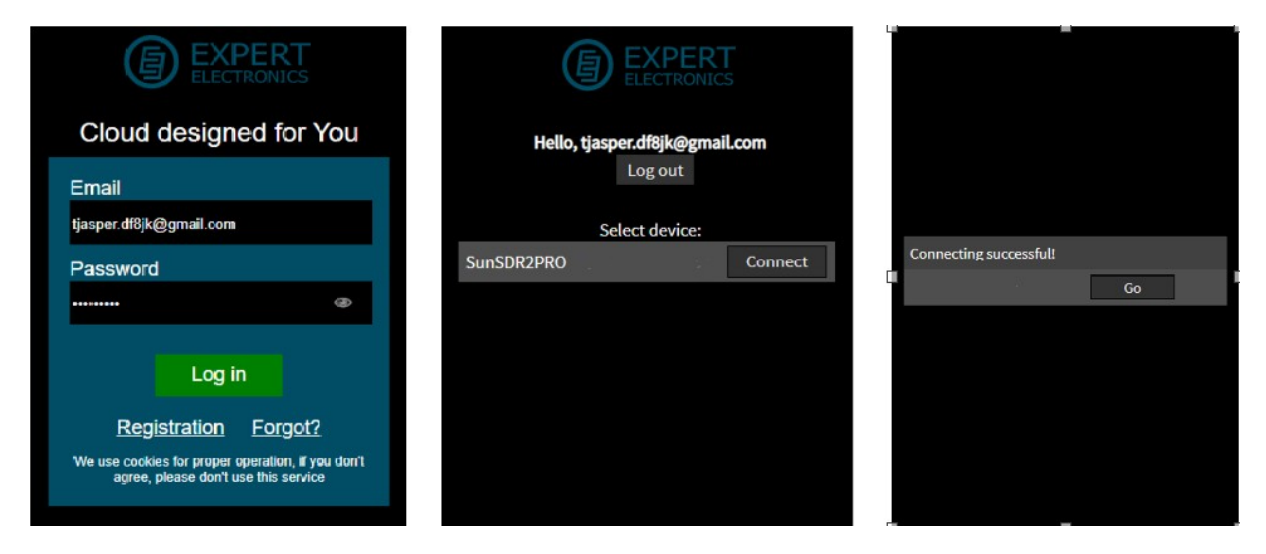

Mit Go öffnet sich der SDR Web Client:

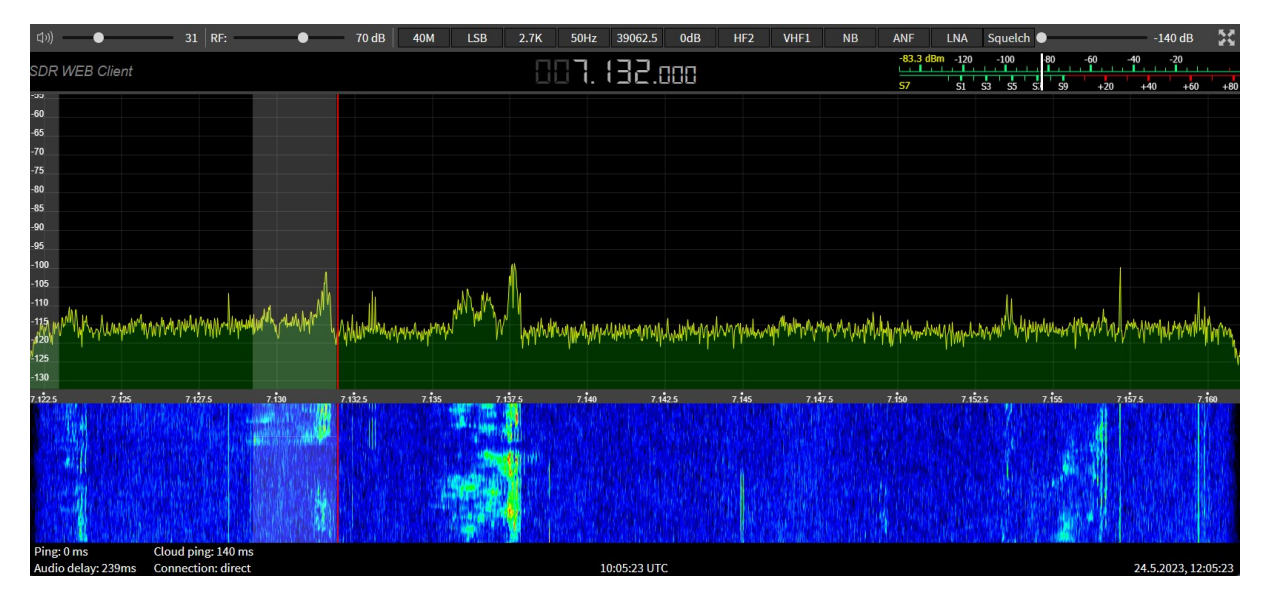

Aktuell funktioniert nur RX und die Bedienung ist noch eingeschränkt.

# Anschlüsse

### Vorderseite

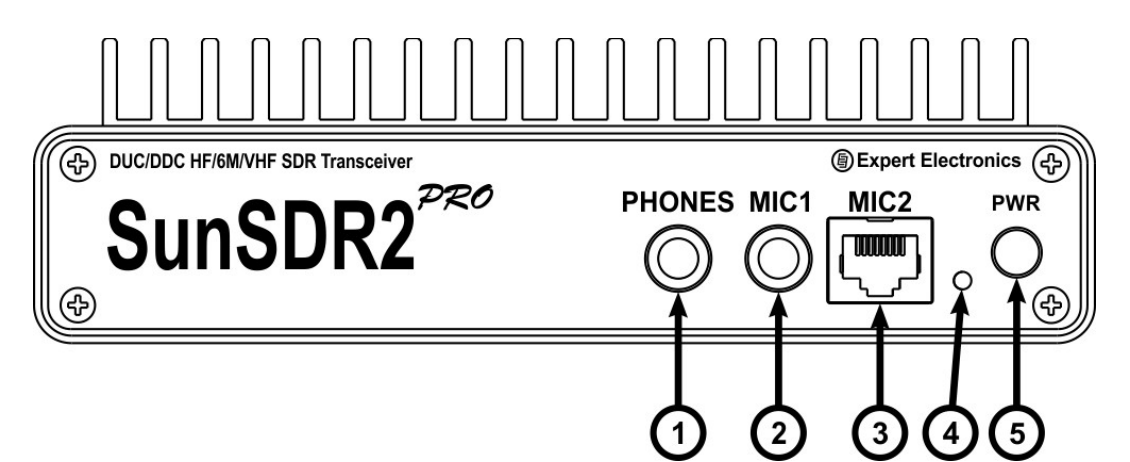

#### Beschreibung der Bedienelemente

| 1 | Kopfhöreranschluss<br>6,3 mm Klinkenbuchse                    | Für Kopfhörer mit einer Impedanz von 16 bis 32<br>Ohm oder für Aktivlautsprecher                           |  |
|---|---------------------------------------------------------------|----------------------------------------------------------------------------------------------------|--|
| 2 | MIC1<br>Elektret Mikrofon (Bias = 2V)<br>6,3 mm Klinkenbuchse | Red BIAS<br>White MIC<br>Shield GND                                                                        |  |
| 3 | MIC2<br>Dynamisches<br>Mikrofon<br>RJ45 Buchse                | PTT                                                                                                    |  |
| 4 | Power Led<br>(SunSDR2 hat getrennte Led's)                    | Grün: Betrieb über LAN<br>Orange: Betrieb über WLAN<br>Rot: PTT aktiv (TX)<br>Grün blinkend: Netzwerksuche |  |
| 5 | Power Schalter                                                | alter Ein- und Ausschalten des Transceivers                                                                |  |

### Rückseite

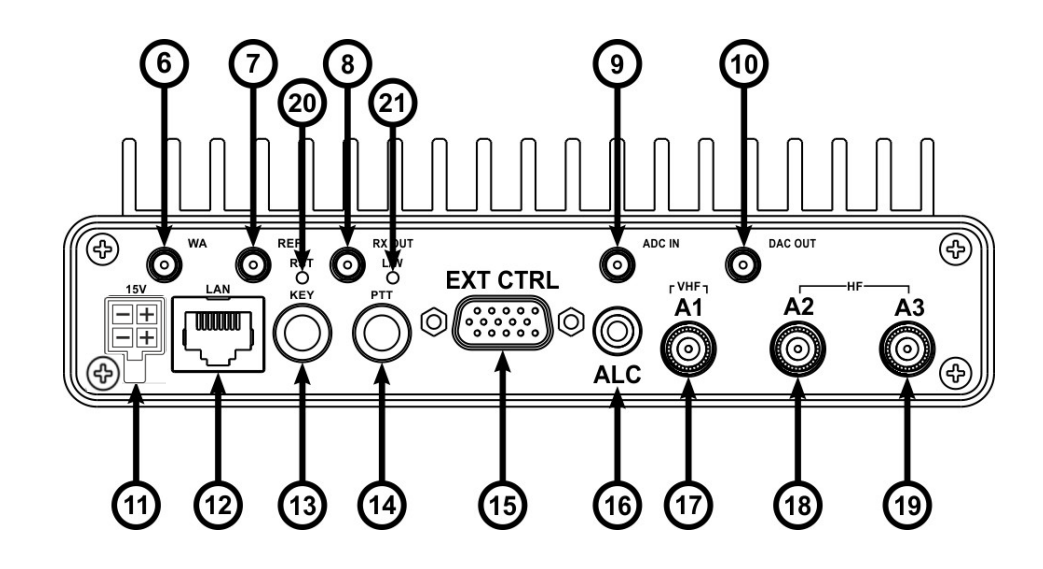

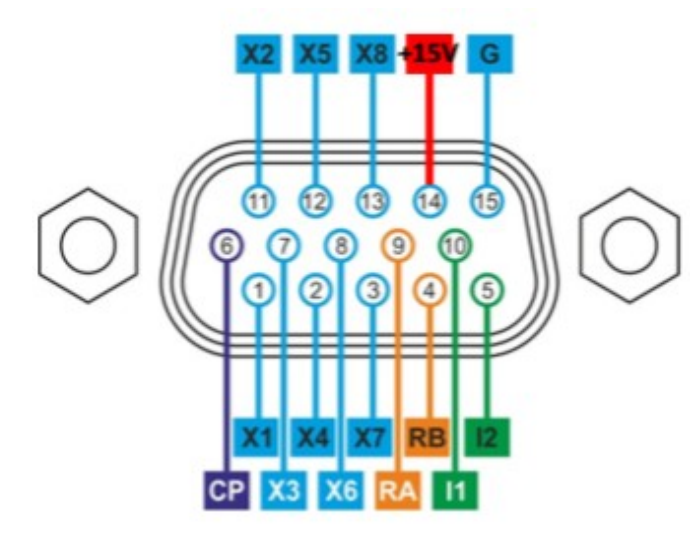

- X1-X6 programmierbar, siehe Bandmanager
- Χ7 Lüftersteuerung
- X8 PTT Ausgang
- CP Anschluss für Schutzdioden
- +15V SunSDR2pro, max. 1A!
- (+5V SunSDR2, max. 100mA!) Masse Ġ
- 11 Eingang, z. Zt. undefiniert
- Eingang, z. Zt. undefiniert RS485 Interface 12
- RA
- RB **RS485** Interface

#### Hinweis

zur Steuerung von Relais Schutzdioden verwenden!

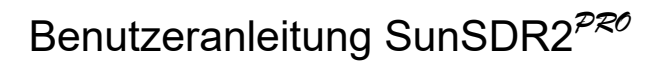

## Beschreibung der rückseitigen Anschlüsse

| 6        | WLAN Antenne (Option)<br>SMA-Buchse                                             | Diese Buchse ist eingebaut, wenn der Transceiver<br>über WLAN verfügt                                                                                                    |  |
|----------|---------------------------------------------------------------------------------|----------------------------------------------------------------------------------------------------|--|
| 7        | 10 MHz Referenz<br>SMA-Buchse                                                   | Für den Anschluss eines externen<br>Referenzoszillators mit 10 MHz und 3 Vss                                                                                                    |  |
| 8        | RX Out                                                                          |                                                                                                    |  |
| 9        | ADC Eingang (max. 0,3V!)<br>SMA-Buchse                                          | Zum Anschluss externer Signalquellen direkt an den AD-Wandler unter Umgehung aller Filter, Verstärker, etc.                                                                                                  |  |
| 10       | ADC Ausgang (20MHz, +10dBm)<br>SMA-Buchse<br>20Mhz                              | Zum Anschluss externer Geräte direkt an den DA-<br>Wandler, unter Umgehung aller Filter, Verstärker,<br>etc.                                                                                                 |  |
| 11       | Power-Supply<br>(SunSDR2 hat einen Hohlstecker)                                 | Eingang max. +15V, 5A<br>mit Verpolungsschutz                                                                                                    |  |
| 12       | LAN Anschluss<br>CAT5/6-Buchse                                                  | Zum Anschluss an das lokale Netzwerk                                                                                                    |  |
| 13       | CW Paddle (DASH DOT)<br>oder CW Key (nur DOT)<br>6,3 mm Klinkenbuchse           |                                                                                                    |  |
| 14       | PTT Anschluss<br>6,3 mm Klinkenbuchse                                           | Footswitch                                                                                                    |  |
| 15       | External Control<br>Sub-D 15-pol. VGA-Buchse                                    | Zur Steuerung externer Geräte,<br>Belegung siehe vorherige Seite                                                                                                    |  |
| 16       | ALC Eingang<br>RCA-Buchse                                                       | 0-4V, zurzeit noch nicht aktiv.                                                                                                    |  |
| 17       | VHF Antenne A1<br>BNC-Buchse (SunSDR2)<br>Mini-UHF (SunSDR2pro)                 | Zum Anschluss der VHF (UKW) Antenne. Bei<br>Betrieb mit Frequenzen > 80 MHz muss hier eine<br>Antenne angeschlossen sein.<br><b>Hinweis</b> Bei UKW-Betrieb sollten Antennen A2 und<br>A3 abgeschaltet sein. |  |
| 18<br>19 | HF Antenne A2<br>HF Antenne A3<br>BNC-Buchse (SunSDR2)<br>Mini-UHF (SunSDR2pro) | Zum Anschluss der HF-Antenne(n). Bei Betrieb mit<br>den Frequenzen < 80 MHz muss eine Antenne<br>angeschlossen sein.<br>Die Umschaltung A2 / A3 erfolgt über die Expert<br>Software                          |  |
| 20       | Reset                                                                           | Zum Rücksetzen des Transceivers in den Auslieferungszustand, siehe <u>Rücksetzen</u>                                                                                                    |  |
| 21       | Umschaltung WLAN / LAN                                                          | Diese Taste ist während des Betriebes aktiv.<br>Hiermit wird zwischen dem WLAN und LAN<br>Netzwerk umgeschaltet.                                                                                             |  |

# Anhang

#### Technische Daten SunSDR2<sup>pro</sup>

Frequenzbereich RX HF 9 kHz - 65 MHz Frequenzbereich RX VHF 96 - 148 MHz Frequenzbereich TX HF Alle Amateurfunkbänder 144 – 148 MHz Frequenzbereich TX VHF **RX** Empfindlichkeit 0.07 V Max Sendeleistung HF 20W Max Sendeleistung VHF 10W Blocking Dynamic Range HF (typ.) 129 - 130 dB (118-120 dB bei SunSDR2) Blocking Dynamic Range VHF (typ.) > 114 dB (typ.) **Bandpass-Filter HF** 9 1 Bandpass-Filter VHF **AD-Wandler Taktfrequenz** 160 MHz AD-Wandler Auflösung 16 Bit **DA-Wandler Taktfrequenz** 640 MHz **DA-Wandler Auflösung** 14 Bit Oszillator Stabilität [1] ± 0.5 ppm Bandscope Anzeigebereich 20 kHz – 80 MHz **RX-Fenster Anzeigebereich** 39, 78, 156, 312 kHz Unabhängige Empfänger 2 Abschwächer-Stufen 0, -10, -20 dB +10 dB Vorverstärker ALC-Spannung 0-4 V Antennenanschluss HF Antennenanschluss VHF Netzwerkanschluss Mikrofon-Impedanz MIC2 (dyn.) Versorgungsspannung [2] 12 – 15 V Max. Stromaufnahme 5 A Abmessungen Gewicht 1 kg  $0 - 70^{\circ}$ Zul. Temperaturbereich (Betrieb)

2 x Mini-UHF (BNC bei SunSDR2) 1 x Mini-UHF (BNC bei SunSDR2) RJ45, 1000 Mbit/s Ethernet 600 Ω, Yaesu MH-31 kompatibel 165 x 165 x 34 (LxBxH)

[1] Ohne externem 10MHz Referenztakt [2] Anschluss "1-770968-0" von TE Connectivity

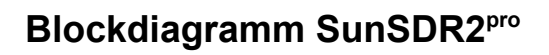

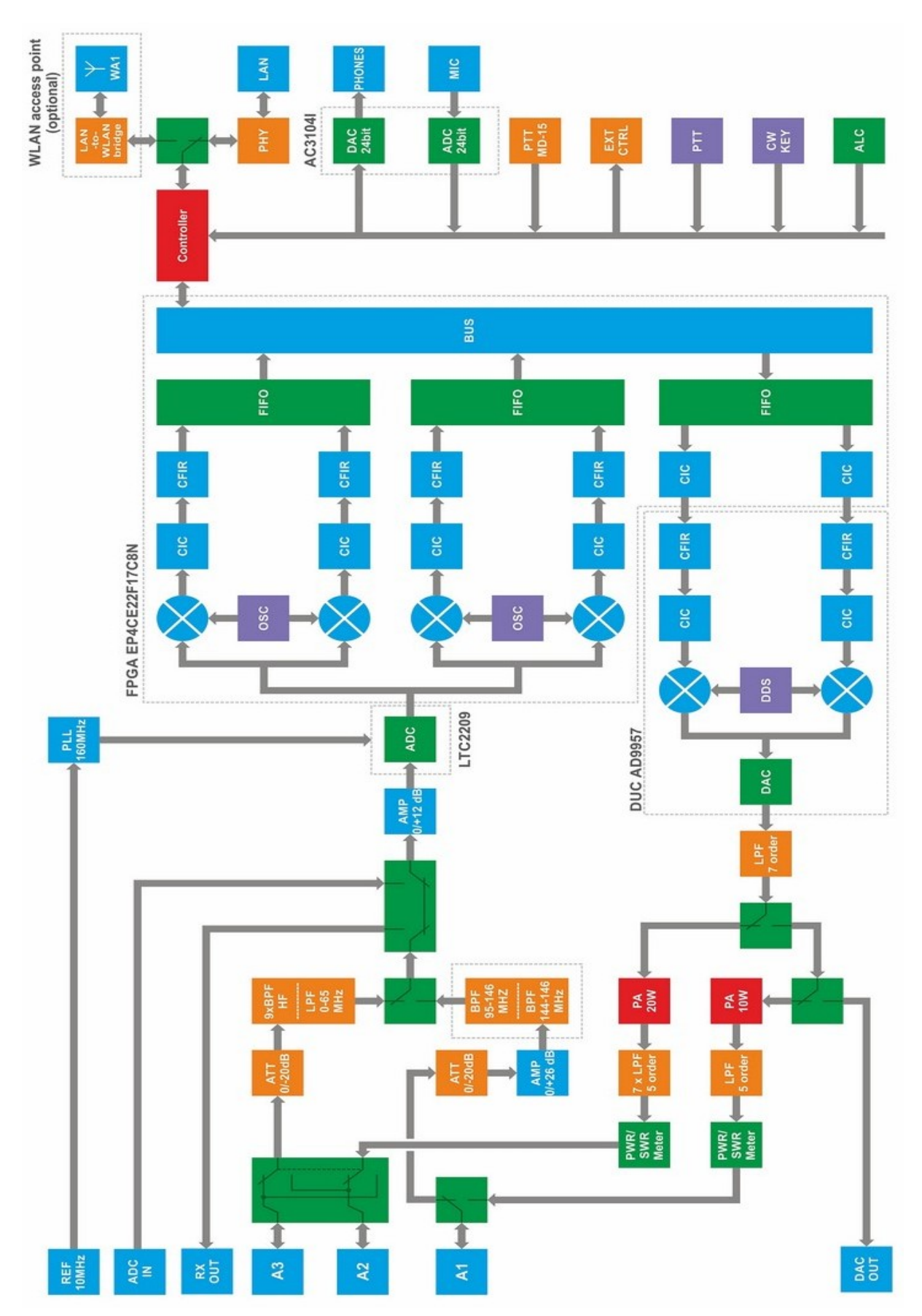

### Rücksetzen auf Werkszustand

#### Das Rücksetzen bitte wie folgt:

- Gerät ausschalten
- Reset drücken und halten
- Gerät einschalten, Led blinkt grün / rot
- Reset loslassen, warten bis Led dauerhaft grün leuchtet und danach die Konsole starten.

#### Firmware neu installieren (boot loader mode):

- Gerät ausschalten
- Reset und WL drücken und halten
- Gerät einschalten, Led blinkt grün / rot
- Reset und WL loslassen, warten bis die Led nur grün blinkt
- ExpertSDR starten und mit dem Firmware Manager das Update durchführen, falls der TRX nicht im Gerätemanager gelistet ist, Gerät kurz aus und wieder einschalten.
- Warten bis die Led dauerhaft grün leuchtet und danach die Konsole starten.

Hinweis: Gerät während des Firmwareupdates nicht ausschalten!

Anschließend ist das Gerät wieder im Auslieferungszustand, die IP steht wieder auf **192.168.16.200:50001** (ExpertSDR belegt 50001 und 50002)

#### Konflikte mit der Portbelegung

#### Zur Überprüfung der Portbelegung:

- ExpertSDR beenden
- Windows-Taste und R drücken, cmd eintippen um das Kommandozeilen-Terminal zu öffnen
- Der Befehl netstat -aon | findstr 0.0:50001 ermittelt welche Anwendung den Port 50001 verwendet, ist der Port nicht belegt erfolgt keine Meldung.
- Ist der Port belegt, wird eine PID zurückgemeldet (z.B. PID eq 1234).
   In diesem Fall benötigt ExpertSDR einen anderen Port (50003 oder höher).
- Mit dem Befehl **tasklist /svc /FI "PID eq 1234**" findet man das zugehörige Programm. Hinweis: Die PID's sind nicht fest zugeordnet, sie werden dynamisch vergeben.

## Ändern der IP-Adresse

Wird der TRX in einem lokalen Netzwerk mit abweichendem Adressbereich betrieben, müssen Adresse und Subnetzmaske des betroffenen Rechners fest eingestellt werden.

| Zunächst wird im                                                   | . C:\WINDOWS\system32\cmd. × + ∽                                            |                                                        |
|--------------------------------------------------------------------|-----------------------------------------------------------------------------|--------------------------------------------------------|
| Kommandointerpreter mit dem Befehl <b>ipconfig</b> die aktuelle IP | Microsoft Windows [Version 10.0.2262<br>(c) Microsoft Corporation. Alle Rec | 21.1992]<br>ite vorbehalten.                           |
| des Rechner ermittelt                                              | C:\Users\Thomas Jasper>ipconfig                                             |                                                        |
|                                                                    | Windows-IP-Konfiguration                                                    |                                                        |
|                                                                    | Ethernet-Adapter Ethernet:                                                  |                                                        |
|                                                                    | Verbindungsspezifisches DNS-Suff:<br>Verbindungslokale IPv6-Adresse         | ix:<br>: fe80::8eee:9798:19ea:366e%10<br>- 192 168 0.4 |
| Danach wir die ermittelt IP fest in                                | Folgende IP-Adresse verwenden:                                              |                                                        |
| die Netzwerkkarte eingetragen.                                     | IP-Adresse:                                                                 | 192.168.0.4                                            |
| Abschließend den Rechner neu starten                               | Subnetzmaske:                                                               | 255.255.0.0                                            |
|                                                                    | Standardgateway:                                                            | 192.168.0.1                                            |
|                                                                    |                                                                             |                                                        |

Durch die neue Subnetzmaske müssen jetzt nur noch die ersten 2 Bytes der Teilnehmer übereinstimmen (192 und 168). Der Vorteil dieser Lösung ist, dass nach dem Zurücksetzen des TRX keine neuen Aktion erforderlich sind!

#### Sonstige Informationen

Die Anleitung gilt für SunSDR2 und SunSDR2<sup>pro</sup>, Unterschiede sind entsprechend aufgeführt.

Aktuell gibt es auch eine von Expert herausgegebene Bedienungsanleitung für ExpertSDR3 in englischer Sprache: <u>ExpertSDR3\_ENG\_DX (eesdr.com)</u>

Nützliche Informationen finden Sie immer auf der Support-Seite und im Internationalen Forum.

DF8JK tjasper.df8jk@gmail.com